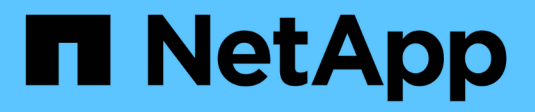

## Mantenha o aparelho SG6000

StorageGRID

NetApp March 12, 2025

This PDF was generated from https://docs.netapp.com/pt-br/storagegrid-116/sg6000/placing-applianceinto-maintenance-mode.html on March 12, 2025. Always check docs.netapp.com for the latest.

# Índice

| Mantenha o aparelho SG6000                                                                | 1  |
|-------------------------------------------------------------------------------------------|----|
| Coloque o aparelho no modo de manutenção                                                  | 1  |
| Atualizar o SANtricity os em controladores de storage                                     | 5  |
| Atualize o SANtricity os em controladores de storage usando o Gerenciador de Grade        | 6  |
| Atualizar o SANtricity os em controladores de storage usando o modo de manutenção         | 12 |
| Atualize o firmware da unidade usando o Gerenciador de sistema do SANtricity              | 14 |
| Adicione o compartimento de expansão ao SG6060 implantado                                 | 20 |
| Ligue e desligue o LED de identificação do controlador                                    | 25 |
| Localize o controlador no data center                                                     | 26 |
| Substitua o controlador de armazenamento no SG6000                                        | 27 |
| Prepare-se                                                                                | 28 |
| Coloque o controlador offline                                                             | 30 |
| Retire o controlador                                                                      | 30 |
| Mova a bateria para o novo controlador                                                    | 30 |
| Mova o HIC para o novo controlador, se necessário                                         | 33 |
| Substitua o controlador                                                                   | 37 |
| Substitua os componentes de hardware no compartimento do controlador de storage           | 38 |
| Substitua os componentes de hardware no compartimento de expansão de 60 unidades opcional | 39 |
| Desligue o controlador SG6000-CN                                                          | 39 |
| Ligue o controlador SG6000-CN e verifique a operação                                      | 42 |
| Substitua o controlador SG6000-CN                                                         | 44 |
| Substitua uma ou ambas as fontes de alimentação no controlador SG6000-CN                  | 47 |
| Remova o controlador SG6000-CN do gabinete ou rack.                                       | 49 |
| Reinstale o controlador SG6000-CN no gabinete ou rack                                     | 50 |
| Remova a tampa do controlador SG6000-CN                                                   | 52 |
| Reinstale a tampa do controlador SG6000-CN                                                | 52 |
| Substitua o HBA Fibre Channel no controlador SG6000-CN                                    | 53 |
| Verifique o HBA Fibre Channel para substituir.                                            | 53 |
| Remova o HBA Fibre Channel                                                                | 55 |
| Reinstale o HBA Fibre Channel                                                             | 57 |
| Alterar a configuração do link do controlador SG6000-CN                                   | 58 |
| Altere a definição MTU                                                                    | 60 |
| Altere a configuração MTU usando a ferramenta alterar IP                                  | 60 |
| Altere a definição MTU utilizando o modo de manutenção                                    | 61 |
| Verifique a configuração do servidor DNS                                                  | 63 |
| Monitorar criptografia de nó no modo de manutenção (SG6000)                               | 66 |
| Limpar a configuração do servidor de gerenciamento de chaves                              | 69 |

## Mantenha o aparelho SG6000

Poderá ser necessário efetuar procedimentos de manutenção no aparelho SG6000. Os procedimentos nesta seção pressupõem que o dispositivo já foi implantado como nó de storage em um sistema StorageGRID.

Para evitar interrupções de serviço, confirme se todos os outros nós de armazenamento estão conetados à rede antes de desligar o dispositivo ou desligue o dispositivo durante uma janela de manutenção programada quando os períodos de interrupção de serviço são aceitáveis. Consulte as informações sobre monitorização dos estados de ligação do nóo.

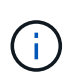

Se você já usou uma regra ILM que cria apenas uma cópia de um objeto, você deve desligar o aparelho durante uma janela de manutenção programada. Caso contrário, você pode perder temporariamente o acesso a esses objetos durante qualquer procedimento de manutenção que tire um nó de armazenamento fora de serviço. Consulte as informações sobre gerenciamento de objetos com gerenciamento do ciclo de vida das informaçõeso.

## Coloque o aparelho no modo de manutenção

Deve colocar o aparelho no modo de manutenção antes de efetuar procedimentos de manutenção específicos.

### O que você vai precisar

- Você está conetado ao Gerenciador de Grade usando um navegador da web suportado.
- Você tem a permissão Manutenção ou Acesso root. Para obter detalhes, consulte as instruções para administrar o StorageGRID.

### Sobre esta tarefa

Em casos raros, colocar um dispositivo StorageGRID no modo de manutenção pode tornar o dispositivo indisponível para acesso remoto.

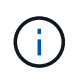

A senha da conta de administrador e as chaves de host SSH para um dispositivo StorageGRID no modo de manutenção permanecem as mesmas que eram quando o dispositivo estava em serviço.

### Passos

- 1. No Gerenciador de Grade, selecione NÓS.
- 2. Na exibição em árvore da página nós, selecione o nó de storage do dispositivo.
- 3. Selecione tarefas.

| Overview                            | Hardware                        | Network            | Storage  | Objects      | ILM | Tasks |
|-------------------------------------|---------------------------------|--------------------|----------|--------------|-----|-------|
| Reboot<br>Reboots the node.         | Reboot                          |                    |          |              |     |       |
| Maintenance<br>Places the appliance | e mode<br>'s compute controller | into maintenance m | ode. Mai | ntenance mod | e   |       |

### 4. Selecione modo de manutenção.

É apresentada uma caixa de diálogo de confirmação.

| 🔺 Enter ma           | aintenance mode on S2-10-224-2                      | -24                                                         | ×        |
|----------------------|-----------------------------------------------------|-------------------------------------------------------------|----------|
| You must place the   | appliance's compute controller into maintenance     | mode to perform certain maintenance procedures on the ap    | pliance. |
| Attention: All Stora | geGRID services on this node will be shut down. W   | ait a few minutes for the node to reboot into maintenance m | ode.     |
| If you are ready to  | start, enter the provisioning passphrase and select | ОК.                                                         |          |
| Provisioning pass    | phrase                                              |                                                             |          |
|                      | 0                                                   |                                                             |          |
| Cancel               | ок                                                  |                                                             |          |

5. Introduza a frase-passe de aprovisionamento e selecione **OK**.

Uma barra de progresso e uma série de mensagens, incluindo "Request Sent" (pedido enviado), "Stop" (Paragem de StorageGRID) e "Reboot" (reinício), indicam que o aparelho está a concluir os passos para entrar no modo de manutenção.

| S2-10-224-                            | 2-24 (Stor                             | age Node          | e) 🖸                            |                                  |                           |                             | >                   | × |
|---------------------------------------|----------------------------------------|-------------------|---------------------------------|----------------------------------|---------------------------|-----------------------------|---------------------|---|
| Overview                              | Hardware                               | Network           | Storage                         | Objects                          | ILM                       | Tasks                       |                     |   |
| Reboot<br>Reboots the node            | e. Reboot                              | ]                 |                                 |                                  |                           |                             |                     |   |
| Maintenance<br>Places the applia      | mode                                   | controller int    | o maintenan                     | ce mode.                         | Mainten                   | ance mode                   | ]                   |   |
| Attention<br>Your reques<br>maintenan | t has been sent, l<br>ce procedures un | but the appliance | e might take 1<br>cates mainten | 0-15 minutes t<br>ance mode is r | o enter ma<br>ready, or d | intenance m<br>ata could be | ode. Do not perform | n |
|                                       |                                        | U                 | Rebooting                       |                                  |                           |                             |                     |   |

Quando o dispositivo está no modo de manutenção, uma mensagem de confirmação lista os URLs que você pode usar para acessar o Instalador do StorageGRID Appliance.

| S2-10-224-2-24 (Storage Node) 🖸                                                                                                    | ×                                                      |
|----------------------------------------------------------------------------------------------------|--------------------------------------------------------|
| Overview Hardware Network Storage Objects ILM Tasks                                                                                                    |                                                        |
| Reboots the node. Reboot                                                                                                    |                                                        |
| Maintenance mode         Places the appliance's compute controller into maintenance mode.         Maintenance mode.                                                                                                    |                                                        |
| <ul> <li>This node is currently in maintenance mode. Navigate to one of the URLs listed below and perforprocedures.</li> <li><u>https://172.16.2.24:8443</u></li> <li><u>https://10.224.2.24:8443</u></li> <li>When you are done with any required maintenance procedures, you must exit maintenance mode Controller from the StorageGRID Appliance Installer.</li> </ul> | rm any necessary maintenance<br>de by selecting Reboot |

6. Para acessar o Instalador do StorageGRID Appliance, navegue até qualquer um dos URLs exibidos.

Se possível, use o URL que contém o endereço IP da porta Admin Network do dispositivo.

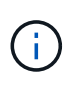

Se você tiver uma conexão direta com a porta de gerenciamento do dispositivo, use https://169.254.0.1:8443 para acessar a página Instalador do dispositivo StorageGRID.

7. A partir do instalador do dispositivo StorageGRID, confirme se o aparelho está no modo de manutenção.

A This node is in maintenance mode. Perform any required maintenance procedures. If you want to exit maintenance mode manually to resume normal operation, go to Advanced > Reboot Controller to reboot the controller.

- 8. Execute todas as tarefas de manutenção necessárias.
- Depois de concluir as tarefas de manutenção, saia do modo de manutenção e retome a operação normal do nó. No Instalador de dispositivos StorageGRID, selecione Avançado controlador de reinicialização e, em seguida, selecione Reiniciar no StorageGRID.

| Home    | Configure Networking - | Configure Hardware 👻 | Monitor Installation | Advanced -                  |
|---------|------------------------|----------------------|----------------------|-----------------------------|
| Reboo   | t Controller           |                      |                      | RAID Mode<br>Upgrade Firmwa |
| Request | a controller reboot.   |                      |                      | Reboot Controll             |

Pode demorar até 20 minutos para o aparelho reiniciar e voltar a ligar a grelha. Para confirmar que a reinicialização está concluída e que o nó voltou a ingressar na grade, volte ao Gerenciador de Grade. A página **NÓS** deve exibir um status normal (sem ícone) para o nó do dispositivo, indicando que nenhum alerta está ativo e o nó está conetado à grade.

| = .          | NetAp | p   StorageGRID Grid              | Manager            | ļ              | Search by page title       | ۹      | ? ~       | 💄 Root 🗸     |
|--------------|-------|-----------------------------------|--------------------|----------------|----------------------------|--------|-----------|--------------|
| DASHBOARD    |       |                                   |                    |                |                            |        |           |              |
| ALERTS       | ×     | Nadaa                             |                    |                |                            |        |           |              |
| NODES        |       | Nodes                             |                    |                |                            |        |           |              |
| TENANTS      |       | View the list and status of sites | and grid nodes.    |                |                            |        |           |              |
| ILM          | *     | Search                            | Q                  |                |                            |        | Total noo | de count: 14 |
| CONFIGURATIO | N     |                                   |                    |                |                            |        |           | ^            |
| MAINTENANCE  |       | Name 🗢                            | Туре 🗢             | Object data us | sed 🤣 💠 Object metadata us | ed 😢 🌩 | CPU usage | 9 \$         |
| SUPPORT      |       | StorageGRID Deployment            | Grid               | 0%             | 0%                         |        | -         |              |
|              |       | Data Center 1                     | Site               | 0%             | 0%                         |        |           |              |
|              |       | DC1-ADM1                          | Primary Admin Node | -              | -                          |        | 5%        |              |
|              |       | DC1-ARC1                          | Archive Node       | -              | -                          |        | 4%        |              |
|              |       | DC1-G1                            | Gateway Node       | -              | -                          |        | 2%        |              |
|              |       | DC1-S1                            | Storage Node       | 0%             | 0%                         |        | 12%       |              |
|              |       | DC1-S2                            | Storage Node       | 0%             | 0%                         | 2      | 10%       |              |

## Atualizar o SANtricity os em controladores de storage

Para garantir o funcionamento ideal do controlador de storage, é necessário atualizar para a versão de manutenção mais recente do SANtricity os qualificado para o seu dispositivo StorageGRID. Consulte a ferramenta de Matriz de interoperabilidade do NetApp (IMT) para determinar qual versão você deve usar. Se você precisar de assistência, entre em Contato com o suporte técnico.

Use um dos seguintes procedimentos com base na versão do SANtricity os atualmente instalado:

• Se o controlador de armazenamento estiver usando o SANtricity os 08.42.20.00 (11,42) ou mais recente, use o Gerenciador de Grade para executar a atualização.

Atualize o SANtricity os em controladores de storage usando o Gerenciador de Grade

• Se a controladora de storage estiver usando uma versão do SANtricity os anterior a 08.42.20.00 (11,42), use o modo de manutenção para executar a atualização.

Atualizar o SANtricity os em controladores de storage usando o modo de manutenção

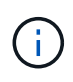

Ao atualizar o SANtricity os para o seu dispositivo de armazenamento, você deve seguir as instruções na documentação do StorageGRID. Se utilizar quaisquer outras instruções, o aparelho pode ficar inoperável.

### Informações relacionadas

"Ferramenta de Matriz de interoperabilidade do NetApp"

### Monitorar e solucionar problemas

# Atualize o SANtricity os em controladores de storage usando o Gerenciador de Grade

Para controladores de storage que atualmente usam o SANtricity os 08.42.20.00 (11,42) ou mais recente, você deve usar o Gerenciador de Grade para aplicar uma atualização.

### O que você vai precisar

- Você consultou a ferramenta de Matriz de interoperabilidade (IMT) do NetApp para confirmar que a versão do SANtricity os que você está usando para a atualização é compatível com o seu dispositivo.
- Você tem a permissão Manutenção ou Acesso root.
- Você está conetado ao Gerenciador de Grade usando um navegador da web suportado.
- Você tem a senha de provisionamento.
- Você tem acesso à página de downloads do NetApp para o SANtricity os.

### Sobre esta tarefa

Não é possível executar outras atualizações de software (atualização de software StorageGRID ou hotfix) até concluir o processo de atualização do SANtricity os. Se você tentar iniciar um hotfix ou uma atualização de software StorageGRID antes do processo de atualização do SANtricity os terminar, você será redirecionado para a página de atualização do SANtricity os.

O procedimento não será concluído até que a atualização do SANtricity os tenha sido aplicada com êxito a todos os nós aplicáveis que tenham sido selecionados para a atualização. Pode levar mais de 30 minutos para carregar o sistema operacional SANtricity em cada nó (sequencialmente) e até 90 minutos para reinicializar cada dispositivo de storage StorageGRID.

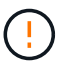

As etapas a seguir são aplicáveis somente quando você estiver usando o Gerenciador de Grade para executar a atualização. Os controladores de armazenamento no dispositivo não podem ser atualizados usando o Gerenciador de Grade quando os controladores estão usando o SANtricity os mais antigos que 08.42.20.00 (11,42).

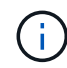

Este procedimento atualizará automaticamente a NVSRAM para a versão mais recente associada à atualização do sistema operacional SANtricity. Não é necessário aplicar um ficheiro de atualização NVSRAM separado.

### Passos

1. Baixe o novo arquivo de software SANtricity os a partir do site de suporte da NetApp.

Certifique-se de escolher a versão do SANtricity os para os controladores de storage.

"Downloads do NetApp: StorageGRID Appliance"

2. Selecione MAINTENANCE > System > Software update.

# Software update

You can upgrade StorageGRID software, apply a hotfix, or upgrade the SANtricity OS software on StorageGRID storage appliances.

| StorageGRID upgrade                                                                         | StorageGRID hotfix                                              | SANtricity OS update                                                            |
|---------------------------------------------------------------------------------------------|-----------------------------------------------------------------|---------------------------------------------------------------------------------|
| Upgrade to the next StorageGRID<br>version and apply the latest hotfix<br>for that version. | Apply a hotfix to your current<br>StorageGRID software version. | Update the SANtricity OS software<br>on your StorageGRID storage<br>appliances. |
| Upgrade →                                                                                   | Apply hotfix $\rightarrow$                                      | Update →                                                                        |

3. Na seção Atualização do SANtricity os, selecione Atualização.

A página de atualização do SANtricity os é exibida.

| Jse this procedure to upgrade the SANtric                                                                                                | ity OS software (controller firmware) on the storage controllers in your storage appliances.                                                                                                 |
|----------------------------------------------------------------------------------------------------|----------------------------------------------------------------------------------------------------|
| 1. Download the SANtricity OS version                                                                                                    | that is compatible with the storage controllers. If you use different appliance models, repeat these steps for each model.                                                                   |
| 2. Confirm the storage controllers are !                                                                                                 | <pre>dominal (NODES &gt; oppliance node &gt; Hardware) and ready to upgrade.</pre>                                                                                                    |
| <ol> <li>Start the upgrade and approve the n<br/>During the upgrade, a health check i<br/>up to 30 minutes for each appliance</li> </ol> | odes you want to upgrade. Nodes are upgraded one at a time.<br>s performed and valid NVSRAM is installed. When the upgrade is complete, the appliance is rebooted. The upgrade can take<br>, |
| 4. Select Skip Nodes and Finish if you                                                                                                   | only want to apply this upgrade to some nodes or if you want to upgrade some nodes later.                                                                                                    |
| ANtricity OS Upgrade File                                                                                                    |                                                                                                    |
| CANADA OF HERE A                                                                                                    | Browse                                                                                                    |
| SANTICITY OS UPgrade File                                                                                                    |                                                                                                    |
| Passphrase                                                                                                    |                                                                                                    |

- 4. Selecione o arquivo de atualização do SANtricity os que você baixou no site de suporte do NetApp.
  - a. Selecione Procurar.
  - b. Localize e selecione o ficheiro.
  - c. Selecione Open.

O arquivo é carregado e validado. Quando o processo de validação é concluído, o nome do arquivo é mostrado ao lado do botão **Browse**.

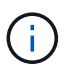

Não altere o nome do arquivo, pois ele faz parte do processo de verificação.

5. Introduza a frase-passe de aprovisionamento.

### O botão Start está ativado.

| e this procedure to upgrade the SANtr                                                | ricity OS software (controller firmware) on the storage controllers in your storage appliances.                                    |
|--------------------------------------------------------------------------------------|----------------------------------------------------------------------------------------------------|
| 1. Download the SANtricity OS versio                                                 | on that is compatible with the storage controllers. If you use different appliance models, repeat these steps for each model.      |
| 2. Confirm the storage controllers an                                                | e Nominal (NODES > appliance node > Hardware) and ready to upgrade.                                                                |
| 3. Start the upgrade and approve the                                                 | nodes you want to upgrade. Nodes are upgraded one at a time.                                                                       |
| During the upgrade, a health chec<br>up to 30 minutes for each appliant              | k is performed and valid NVSRAM is installed. When the upgrade is complete, the appliance is rebooted. The upgrade can take<br>ce, |
| 4. Select Skip Nodes and Finish if yo                                                | ou only want to apply this upgrade to some nodes or if you want to upgrade some nodes later.                                       |
|                                                                                      |                                                                                                    |
|                                                                                      |                                                                                                    |
| ANtricity OS Upgrade File                                                            |                                                                                                    |
| ANtricity OS Upgrade File                                                            | Browse                                                                                                    |
| ANtricity OS Upgrade File                                                            | Browse dia                                                                                                    |
| ANtricity OS Upgrade File                                                            | Browse                                                                                                    |
| ANtricity OS Upgrade File SANtricity OS Upgrade File O<br>Details O                  | Browse<br>CB dlp<br>RCB                                                                                                    |
| ANtricity OS Upgrade File<br>SANtricity OS Upgrade File 🔹<br>Details 📀<br>Passphrase | RCBdp                                                                                                    |

### 6. Selecione Iniciar.

Uma caixa de aviso aparece informando que a conexão do seu navegador pode ser perdida temporariamente à medida que os serviços nos nós atualizados são reiniciados.

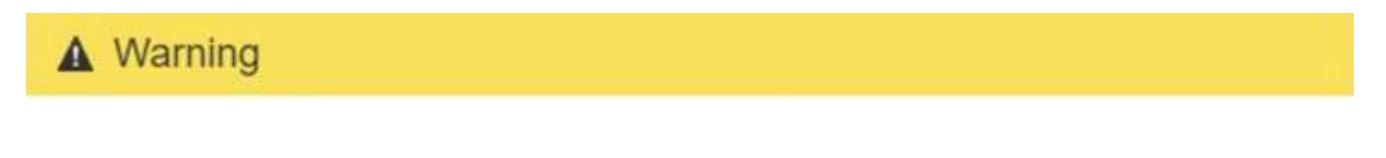

Nodes can disconnect and services might be affected

The node will be automatically rebooted at the end of upgrade and services will be affected. Are you sure you want to start the SANtricity OS upgrade?

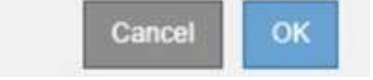

7. Selecione OK para colocar o arquivo de atualização do SANtricity os no nó de administração principal.

Quando a atualização do SANtricity os é iniciada:

a. A verificação de integridade é executada. Esse processo verifica se nenhum nó tem o status de precisa de atenção.

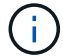

Se algum erro for relatado, resolva-os e selecione Start novamente.

b. A tabela de progresso da atualização do SANtricity os é exibida. Esta tabela mostra todos os nós de storage na grade e a etapa atual da atualização para cada nó.

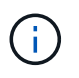

A tabela mostra todos os nós de storage do dispositivo. Os nós de storage baseados em software não são exibidos. Selecione **Approve** para todos os nós que requerem a atualização.

|                                                         | Itricity O                                                                             | S                                     |                                                                                                    |                                             |                                                                           |               |                      |            |                                              |
|---------------------------------------------------------|----------------------------------------------------------------------------------------|---------------------------------------|----------------------------------------------------------------------------------------------------|---------------------------------------------|---------------------------------------------------------------------------|---------------|----------------------|------------|----------------------------------------------|
| se this pro                                             | cedure to upgrade the SAM                                                              | Itricity OS soft                      | tware (controller firmware) or                                                                                                    | the storage control                         | lers in your storage                                                      | appliances.   |                      |            |                                              |
| 1. Down<br>2. Confi                                     | load the SANtricity OS ver<br>rm the storage controllers                               | sion that is con<br>are Nominal (     | mpatible with the storage con<br>NODES > appliance node > Ha                                                                                                    | trollers. If you use d                      | ifferent appliance n<br>to upgrade.                                       | nodels, repe  | at these step        | os for eac | h model.                                     |
| 3. Start I<br>Durin<br>up to                            | the upgrade and approve t<br>g the upgrade, a health cho<br>30 minutes for each applia | he nodes you<br>ck is perform<br>nce. | want to upgrade. Nodes are u<br>ed and valid NVSRAM is instal                                                                                                    | pgraded one at a tir<br>led. When the upgra | ne.<br>de is complete, the                                                | appliance is  | s rebooted. T        | 'he upgra  | ade can take                                 |
| 4. Select                                               | t Skip Nodes and Finish if                                                             | you only wan                          | t to apply this upgrade to som                                                                                                    | e nodes or if you wa                        | int to upgrade som                                                        | e nodes late  | r.                   |            |                                              |
| ANtricity                                               | OS Upgrade Progress                                                                    |                                       |                                                                                                    |                                             |                                                                           |               |                      |            |                                              |
|                                                         |                                                                                        |                                       |                                                                                                    |                                             |                                                                           | Аррго         | ove All              |            | nove All                                     |
|                                                         |                                                                                        |                                       |                                                                                                    |                                             |                                                                           |               |                      |            |                                              |
| Site 11                                                 | Name                                                                                   | Progress                              | 11 Stage                                                                                                    | 1 Details                                   | t Current Contr                                                           | oller Firmwar | Search<br>re Version | 11         | Q<br>Action                                  |
| Site 11<br>DC1-SGAs                                     | Name                                                                                   | Progress                              | 11 Stage<br>Waiting for you to approv                                                                                                    | 11 Details                                  | Current Contr<br>98.72.02.00                                              | oller Firmwar | Search<br>e Version  | 11         | Q<br>Action<br>Approve                       |
| Site 11<br>DC1-SGAs<br>DC1-SGAs                         | Name  SG6060 SG6060                                                                    | Progress                              | It         Stage           Waiting for you to approx           Waiting for you to approx                                                                                     | 11 Details .<br>re                          | Current Contr<br>98.72.02.00<br>98.72.02.00                               | oller Firmwar | Search<br>reVersion  | 11         | Q<br>Action<br>Approve<br>Approve            |
| Site 11<br>DC1-SGAS<br>DC1-SGAS<br>DC1-SGAS             | Name                                                                                   | Progress                              | It     Stage       Waiting for you to approx       Waiting for you to approx       Waiting for you to approx                                                                 | It Details .<br>re<br>re                    | Current Contr<br>98.72.02.00<br>98.72.02.00<br>98.72.02.00                | oller Firmwar | Search<br>reVersion  | łł         | Q<br>Action<br>Approve<br>Approve            |
| Site II<br>DC1-SGAS<br>DC1-SGAS<br>DC1-SGAS<br>DC1-SGAS | Name  SG6060 SG6060 SG5712 SG5660                                                      | Progress                              | It     Stage       Waiting for you to approx       Waiting for you to approx       Waiting for you to approx       Waiting for you to approx       Waiting for you to approx | It Details                                  | Current Contr<br>98.72.02.00<br>98.72.02.00<br>98.72.02.00<br>08.40.50.00 | oller Firmwar | Search<br>re Version | IT         | Q<br>Action<br>Approve<br>Approve<br>Approve |
| Site 11<br>DC1-SGAs<br>DC1-SGAs<br>DC1-SGAs<br>DC1-SGAs | Name   S06060  S06060  S065712  S055660                                                | Progress                              | It     Stage       Waiting for you to approx       Waiting for you to approx       Waiting for you to approx       Waiting for you to approx       Waiting for you to approx | Lt Details                                  | Current Contr<br>98.72.02.00<br>98.72.02.00<br>98.72.02.00<br>08.40.50.00 | oller Firmwar | Search<br>re Version | 11         | Q<br>Action<br>Approve<br>Approve<br>Approve |
| Site 11<br>DC1-SGAs<br>DC1-SGAs<br>DC1-SGAs<br>DC1-SGAs | Name<br>SG6060<br>SG6060<br>SG5712<br>SG5660                                           | Progress                              | It     Stage       Waiting for you to approx       Waiting for you to approx       Waiting for you to approx       Waiting for you to approx       Waiting for you to approx | Lt Details .<br>re<br>re<br>re              | Current Contr<br>98.72.02.00<br>98.72.02.00<br>98.72.02.00<br>08.40.50.00 | oller Firmwar | Search               | IT         | Q<br>Action<br>Approve<br>Approve<br>Approve |

 Opcionalmente, classifique a lista de nós em ordem crescente ou decrescente por Site, Nome, progresso, Estágio, Detalhes ou versão atual do firmware do controlador. Ou insira um termo na caixa pesquisar para pesquisar nós específicos.

Você pode rolar pela lista de nós usando as setas esquerda e direita no canto inferior direito da seção.

9. Aprove os nós de grade que você está pronto para adicionar à fila de atualização. Nós aprovados do mesmo tipo são atualizados um de cada vez.

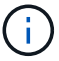

Não aprove a atualização do SANtricity os para um nó de armazenamento de dispositivo, a menos que você tenha certeza de que o nó está pronto para ser interrompido e reinicializado. Quando a atualização do SANtricity os é aprovada em um nó, os serviços nesse nó são interrompidos e o processo de atualização começa. Mais tarde, quando o nó terminar de atualizar, o nó appliance é reinicializado. Essas operações podem causar interrupções de serviço para clientes que estão se comunicando com o nó.

 Selecione um dos botões Approve All para adicionar todos os nós de armazenamento à fila de atualização do SANtricity os.

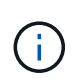

Se a ordem em que os nós são atualizados for importante, aprove nós ou grupos de nós um de cada vez e aguarde até que a atualização seja concluída em cada nó antes de aprovar o(s) próximo(s) nó(s).

 Selecione um ou mais botões Approve para adicionar um ou mais nós à fila de atualização do SANtricity os.

Depois de selecionar **Approve**, o processo de atualização determina se o nó pode ser atualizado. Se um nó puder ser atualizado, ele será adicionado à fila de atualização.

Para alguns nós, o arquivo de atualização selecionado não é aplicado intencionalmente e você pode concluir o processo de atualização sem atualizar esses nós específicos. Os nós intencionalmente não atualizados mostram um estágio de conclusão (tentativa de atualização) e listam o motivo pelo qual o nó não foi atualizado na coluna Detalhes.

10. Se precisar remover um nó ou todos os nós da fila de atualização do SANtricity os, selecione **Remover** ou **Remover tudo**.

Quando o estágio avança além da fila, o botão **Remover** fica oculto e você não pode mais remover o nó do processo de atualização do SANtricity os.

- 11. Aguarde enquanto a atualização do SANtricity os é aplicada a cada nó de grade aprovado.
  - Se algum nó mostrar um estágio de erro enquanto a atualização do SANtricity os está sendo aplicada, a atualização falhou para o nó. Com a assistência do suporte técnico, pode ser necessário colocar o aparelho no modo de manutenção para recuperá-lo.
  - Se o firmware no nó é muito antigo para ser atualizado com o Gerenciador de Grade, o nó mostra um estágio de erro com os detalhes: "você deve usar o modo de manutenção para atualizar o SANtricity os neste nó. Consulte as instruções de instalação e manutenção do seu aparelho. Após a atualização, você pode usar este utilitário para futuras atualizações." para resolver o erro, faça o seguinte:
    - i. Use o modo de manutenção para atualizar o SANtricity os no nó que mostra um estágio de erro.
    - ii. Use o Gerenciador de Grade para reiniciar e concluir a atualização do SANtricity os.

Quando a atualização do SANtricity os é concluída em todos os nós aprovados, a tabela de progresso da atualização do SANtricity os fecha e um banner verde mostra a data e a hora em que a atualização do SANtricity os foi concluída.

| SANtricity OS upgrade completed | I on 2 nodes at 2021-10-04 15:43:23 EDT. |       |
|---------------------------------|------------------------------------------|-------|
| SANtricity OS Upgrade File      |                                          |       |
| SANtricity OS Upgrade File 😜    | Browse                                   |       |
| Passphrase                      |                                          |       |
| Provisioning Passphrase 🛛 😧     | 1                                        |       |
|                                 |                                          | Start |

- 1. Se um nó não puder ser atualizado, observe o motivo mostrado na coluna Detalhes e tome a ação apropriada:
  - ""nó de storage já foi atualizado." não é necessária nenhuma ação adicional.
  - ""a atualização do SANtricity os não é aplicável a este nó." o nó não tem uma controladora de storage que pode ser gerenciada pelo sistema StorageGRID. Conclua o processo de atualização sem atualizar o nó exibindo esta mensagem.
  - "o arquivo SANtricity os não é compatível com este nó." o nó requer um arquivo SANtricity os diferente do que você selecionou. Depois de concluir a atualização atual, baixe o arquivo SANtricity os correto para o nó e repita o processo de atualização.

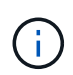

O processo de atualização do SANtricity os não será concluído até que você aprove a atualização do SANtricity os em todos os nós de storage listados.

- 1. Se você quiser terminar a aprovação de nós e retornar à página do SANtricity os para permitir o upload de um novo arquivo do SANtricity os, faça o seguinte:
  - a. Selecione Skip Nodes e Finish.

Um aviso aparece perguntando se você tem certeza de que deseja concluir o processo de atualização sem atualizar todos os nós.

- b. Selecione OK para retornar à página SANtricity os.
- c. Quando estiver pronto para continuar aprovando nós, vá para para Baixe o SANtricity osreiniciar o processo de atualização.

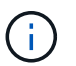

Os nós já aprovados e atualizados sem erros permanecem atualizados.

2. Repita este procedimento de atualização para todos os nós com um estágio de conclusão que exigem um arquivo de atualização diferente do SANtricity os.

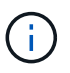

Para todos os nós com um status de precisa de atenção, use o modo de manutenção para executar a atualização.

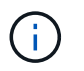

Quando você repetir o procedimento de atualização, você tem que aprovar nós atualizados anteriormente.

### Informações relacionadas

"Ferramenta de Matriz de interoperabilidade do NetApp"

Atualizar o SANtricity os em controladores de storage usando o modo de manutenção

# Atualizar o SANtricity os em controladores de storage usando o modo de manutenção

Para controladores de storage que atualmente usam o SANtricity os com mais de 08.42.20.00 GB (11,42 GB), você deve usar o procedimento de modo de manutenção para aplicar uma atualização.

### O que você vai precisar

- Você consultou a ferramenta de Matriz de interoperabilidade (IMT) do NetApp para confirmar que a versão do SANtricity os que você está usando para a atualização é compatível com o seu dispositivo.
- Se o dispositivo StorageGRID estiver em execução em um sistema StorageGRID, o controlador SG6000-CN colocado no modo de manutençãofoi .

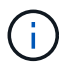

O modo de manutenção interrompe a conexão com o controlador de storage.

### Sobre esta tarefa

Não atualize o SANtricity os ou a NVSRAM na controladora e-Series em mais de um dispositivo StorageGRID de cada vez.

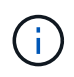

A atualização de mais de um dispositivo StorageGRID por vez pode causar indisponibilidade de dados, dependendo do modelo de implantação e das políticas de ILM.

### Passos

- 1. Confirme se o aparelho está modo de manutençãoem .
- 2. A partir de um portátil de serviço, aceda ao Gestor de sistema SANtricity e inicie sessão.
- 3. Transfira o novo ficheiro de software SANtricity os e o ficheiro NVSRAM para o cliente de gestão.

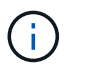

A NVSRAM é específica do dispositivo StorageGRID. Não utilize a transferência NVSRAM padrão.

4. Siga as instruções no guia *Atualizando o SANtricity os* ou na ajuda on-line do Gerenciador de sistema do SANtricity para atualizar o firmware e a NVSRAM.

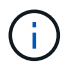

Ative os arquivos de atualização imediatamente. Não adiar a ativação.

5. Se este procedimento for concluído com êxito e tiver procedimentos adicionais a serem executados enquanto o nó estiver no modo de manutenção, execute-os agora. Quando terminar, ou se tiver alguma falha e quiser recomeçar, selecione Avançado Reiniciar controlador e, em seguida, selecione uma destas opções:

- Selectione Reboot into StorageGRID
- Selecione Reboot into Maintenance Mode (Reiniciar no modo de manutenção) para reiniciar o controlador com o nó restante no modo de manutenção. Selecione esta opção se tiver alguma avaria durante o procedimento e pretender recomeçar. Depois que o nó terminar de reiniciar para o modo de manutenção, reinicie a partir da etapa apropriada no procedimento que falhou.

| Home    | Configure Networking - | Configure Hardware - | Monitor Installation | Advanced -                  |
|---------|------------------------|----------------------|----------------------|-----------------------------|
| Reboo   | t Controller           |                      |                      | RAID Mode<br>Upgrade Firmwa |
| Request | a controller reboot.   |                      |                      | Reboot Controlle            |

Pode demorar até 20 minutos para o aparelho reiniciar e voltar a ligar a grelha. Para confirmar que a reinicialização está concluída e que o nó voltou a ingressar na grade, volte ao Gerenciador de Grade. A página de nós deve exibir um status normal (sem ícones à esquerda do nome do nó) para o nó do dispositivo, indicando que não há alertas ativos e o nó está conetado à grade.

| Nodes                                |                    |                      |                          |                      |
|--------------------------------------|--------------------|----------------------|--------------------------|----------------------|
| View the list and status of sites an | nd grid nodes.     |                      |                          |                      |
| Search                               | Q                  |                      |                          | Total node count: 14 |
| Name 🗢                               | Туре ≑             | Object data used 🧿 💠 | Object metadata used 🧿 🗘 | CPU usage 😢 💠        |
| StorageGRID Deployment               | Grid               | 0%                   | 0%                       | -                    |
| <ul> <li>Data Center 1</li> </ul>    | Site               | 0%                   | 0%                       | -                    |
| DC1-ADM1                             | Primary Admin Node |                      | <del></del>              | 5%                   |
| DC1-ARC1                             | Archive Node       |                      | _                        | 2%                   |
| DC1-G1                               | Gateway Node       | _                    | _                        | 2%                   |
| DC1-S1                               | Storage Node       | 0%                   | 0%                       | 12%                  |
| DC1-S2                               | Storage Node       | 0%                   | 0%                       | 11%                  |
| DC1-S3                               | Storage Node       | 0%                   | 0%                       | 11%                  |

### Informações relacionadas

"Ferramenta de Matriz de interoperabilidade do NetApp"

# Atualize o firmware da unidade usando o Gerenciador de sistema do SANtricity

Você atualiza o firmware da sua unidade para garantir que você tenha todos os recursos mais recentes e correções de bugs.

### O que você vai precisar

- O dispositivo de armazenamento tem um status ideal.
- Todas as unidades têm um status ideal.
- Você tem a versão mais recente do Gerenciador de sistema do SANtricity instalada que é compatível com sua versão do StorageGRID.
- · Você Coloque o aparelho StorageGRID no modo de manutençãotem .

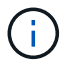

O modo de manutenção interrompe a conexão com o controlador de storage, interrompendo todas as atividades de e/S e colocando todas as unidades offline.

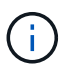

Não atualize o firmware da unidade em mais de um dispositivo StorageGRID de cada vez. Isso pode causar indisponibilidade de dados, dependendo do modelo de implantação e das políticas de ILM.

### Passos

- 1. Confirme se o aparelho está na modo de manutenção.
- 2. Acesse o Gerenciador de sistemas do SANtricity usando um destes métodos:
  - Use o Instalador do StorageGRID Appliance e selecione Avançado Gerenciador do sistema SANtricity
  - Use o Gerenciador do sistema SANtricity navegando até o IP do controlador de armazenamento https://Storage\_Controller\_IP
- 3. Introduza o nome de utilizador e a palavra-passe do administrador do Gestor do sistema SANtricity, se necessário.
- 4. Verifique a versão do firmware da unidade atualmente instalada no dispositivo de armazenamento:
  - a. No Gerenciador do sistema SANtricity, selecione SUPORTE Centro de Atualização.
  - b. Em Drive firmware upgrade, selecione Begin Upgrade (Iniciar atualização).

O firmware da unidade de atualização exibe os arquivos de firmware da unidade atualmente instalados.

c. Observe as revisões atuais do firmware da unidade e os identificadores da unidade na coluna firmware da unidade atual.

| 1 Select Upgrade Files                              | 2 Select Drives     |
|-----------------------------------------------------|---------------------|
| eview your current drive firmware and select u      | upgrade files below |
| nat do I need to know before upgrading drive firmwa | re?                 |
| irrent Drive Firmware                               | Associated Drives   |
| S02, KPM51VUG800G                                   | View drives         |
| tal rows: 1 5                                       |                     |
|                                                     |                     |
| lect up to four drive firmware files. Browse        |                     |

Neste exemplo:

- A revisão do firmware da unidade é MS02.
- O identificador da unidade é KPM51VUG800G.

Selecione **Exibir unidades** na coluna unidades associadas para exibir onde essas unidades estão instaladas no seu dispositivo de armazenamento.

- a. Feche a janela Upgrade Drive firmware (Atualizar firmware da unidade).
- 5. Transfira e prepare a atualização de firmware da unidade disponível:
  - a. Em Atualização do firmware da unidade, selecione suporte NetApp.
  - b. No site de suporte da NetApp, selecione a guia **Downloads** e, em seguida, selecione **firmware da unidade de disco da série e**.

É apresentada a página firmware do disco e-Series.

- c. Procure cada **Drive Identifier** instalado no seu dispositivo de armazenamento e verifique se cada identificador de unidade tem a revisão de firmware mais recente.
  - Se a revisão do firmware não for um link, esse identificador de unidade terá a revisão de firmware mais recente.
  - Se um ou mais números de peça de unidade forem listados para um identificador de unidade, uma atualização de firmware estará disponível para essas unidades. Pode selecionar qualquer ligação para transferir o ficheiro de firmware.

| PRODUCTS ~ SYSTEMS                       | ✓ DOCS & KNOWLEDGEBASE ✓       | COMMUNITY ~ DOWNLOADS                                           | ✓ TOOLS ✓ CASES ✓ PARTS ✓                                             |                                                 |                |
|------------------------------------------|--------------------------------|-----------------------------------------------------------------|-----------------------------------------------------------------------|-------------------------------------------------|----------------|
| Downloads > Firmware > E-S               | Series Disk Firmware           |                                                                 |                                                                       |                                                 |                |
| E-Series Dis                             | k Firmware                     |                                                                 |                                                                       |                                                 |                |
|                                          |                                |                                                                 |                                                                       |                                                 |                |
|                                          |                                |                                                                 |                                                                       |                                                 |                |
|                                          |                                |                                                                 |                                                                       |                                                 |                |
|                                          |                                | Download all current E-S                                        | eries Disk Firmware                                                   |                                                 |                |
| Drive Part Number 🌲                      | Descriptions $\Leftrightarrow$ | Download all current E-S                                        | eries Disk Firmware<br>Firmware Rev. (Download)                       | Notes and Config Info                           | Release Date 🜲 |
| Drive Part Number 🜩<br>Drive Part Number | Descriptions ©<br>Descriptions | Download all current E-S<br>Drive Identifier \$<br>KPM51VUG800G | eries Disk Firmware Firmware Rev. (Download) Firmware Rev. (Download) | Notes and Config Info                           | Release Date 🌲 |
| Drive Part Number<br>Drive Part Number   | Descriptions 💠                 | Download all current E-S<br>Drive Identifier ©<br>KPM51VUG800G  | eries Disk Firmware Firmware Rev. (Download) Firmware Rev. (Download) | Notes and Config Info<br>MS02 Fixes Bug 1194908 | Release Date 🍦 |

- d. Se estiver listada uma revisão de firmware posterior, selecione o link na coluna firmware Rev. (Download) para baixar um .zip arquivo contendo o arquivo de firmware.
- e. Extraia (descompacte) os arquivos de arquivo de firmware da unidade que você baixou do site de suporte.
- 6. Instale a atualização do firmware da unidade:
  - a. No Gerenciador de sistema do SANtricity, em Atualização do firmware da unidade, selecione **Begin Upgrade**.
  - b. Selecione **Procurar** e selecione os novos arquivos de firmware da unidade que você baixou no site de suporte.

Os arquivos de firmware da unidade têm um nome de arquivo semelhante ao D\_HUC101212CSS600\_30602291\_MS01\_2800\_0002.dlp.

Você pode selecionar até quatro arquivos de firmware da unidade, um de cada vez. Se mais de um arquivo de firmware de unidade for compatível com a mesma unidade, você receberá um erro de conflito de arquivo. Decida qual arquivo de firmware da unidade você deseja usar para a atualização e remova o outro.

c. Selecione seguinte.

**Selecionar unidades** lista as unidades que você pode atualizar com os arquivos de firmware selecionados.

Apenas as unidades compatíveis aparecem.

O firmware selecionado para a unidade aparece em **firmware proposto**. Se tiver de alterar este firmware, selecione **voltar**.

d. Selecione Offline (paralelo) upgrade.

Você pode usar o método de atualização off-line porque o dispositivo está no modo de manutenção, onde a atividade de e/S é interrompida para todas as unidades e todos os volumes.

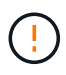

Não prossiga a menos que tenha a certeza de que o aparelho está no modo de manutenção. A falha em colocar o dispositivo no modo de manutenção antes de iniciar uma atualização de firmware da unidade offline pode causar perda de dados.

e. Na primeira coluna da tabela, selecione a unidade ou unidades que deseja atualizar.

A prática recomendada é atualizar todas as unidades do mesmo modelo para a mesma revisão de firmware.

f. Selecione Iniciar e confirme que deseja executar a atualização.

Se você precisar parar a atualização, selecione **Stop**. Todas as transferências de firmware atualmente em curso são concluídas. Quaisquer downloads de firmware que não tenham sido iniciados são cancelados.

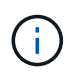

Parar a atualização do firmware da unidade pode resultar em perda de dados ou unidades indisponíveis.

g. (Opcional) para ver uma lista do que foi atualizado, selecione Save Log.

O arquivo de log é salvo na pasta de downloads do navegador com o latest-upgrade-log-timestamp.txt nome.

Se ocorrer algum dos seguintes erros durante o procedimento de atualização, tome a ação recomendada apropriada.

### Unidades atribuídas com falha

Um motivo para a falha pode ser que a unidade não tenha a assinatura apropriada. Certifique-se de que a unidade afetada é uma unidade autorizada. Entre em Contato com o suporte técnico para obter mais informações.

Ao substituir uma unidade, certifique-se de que a unidade de substituição tem uma capacidade igual ou superior à unidade com falha que está a substituir.

Você pode substituir a unidade com falha enquanto a matriz de armazenamento está recebendo e/S

### • Verifique a matriz de armazenamento

- Certifique-se de que foi atribuído um endereço IP a cada controlador.
- Certifique-se de que todos os cabos ligados ao controlador não estão danificados.
- Certifique-se de que todos os cabos estão bem ligados.
- Unidades hot spare integradas

Esta condição de erro tem de ser corrigida antes de poder atualizar o firmware.

### • Grupos de volumes incompletos

Se um ou mais grupos de volumes ou pools de discos estiverem incompletos, você deverá corrigir essa condição de erro antes de atualizar o firmware.

 \* Operações exclusivas (exceto Mídia em segundo plano/varredura de paridade) atualmente em execução em qualquer grupo de volume\*

Se uma ou mais operações exclusivas estiverem em andamento, as operações devem ser concluídas antes que o firmware possa ser atualizado. Use o System Manager para monitorar o andamento das operações.

### • Volumes em falta

Você deve corrigir a condição de volume ausente antes que o firmware possa ser atualizado.

• \* Qualquer controlador em um estado diferente do ideal\*

Um dos controladores de storage array precisa de atenção. Esta condição deve ser corrigida antes que o firmware possa ser atualizado.

 Informações de partição de armazenamento incompatíveis entre gráficos de objetos do controlador

Ocorreu um erro ao validar os dados nos controladores. Contacte o suporte técnico para resolver este problema.

### · SPM verificar falha na verificação do controlador de banco de dados

Ocorreu um erro de banco de dados de mapeamento de partições de armazenamento em um controlador. Contacte o suporte técnico para resolver este problema.

 Validação da base de dados de configuração (se suportada pela versão do controlador da matriz de armazenamento)

Ocorreu um erro de banco de dados de configuração em um controlador. Contacte o suporte técnico para resolver este problema.

### • Verificações relacionadas ao mel

Contacte o suporte técnico para resolver este problema.

• Mais de 10 eventos informativos ou críticos de mel foram relatados nos últimos 7 dias

Contacte o suporte técnico para resolver este problema.

· Mais de 2 Página 2C Eventos críticos de mel foram relatados nos últimos 7 dias

Contacte o suporte técnico para resolver este problema.

 Mais de 2 eventos de mel críticos de canal de unidade degradada foram relatados nos últimos 7 dias

Contacte o suporte técnico para resolver este problema.

### Mais de 4 entradas críticas de mel nos últimos 7 dias

Contacte o suporte técnico para resolver este problema.

- 7. Se este procedimento for concluído com êxito e tiver procedimentos adicionais a serem executados enquanto o nó estiver no modo de manutenção, execute-os agora. Quando terminar, ou se tiver alguma falha e quiser recomeçar, selecione **Avançado Reiniciar controlador** e, em seguida, selecione uma destas opções:
  - Selecione Reboot into StorageGRID
  - Selecione Reboot into Maintenance Mode (Reiniciar no modo de manutenção) para reiniciar o controlador com o nó restante no modo de manutenção. Selecione esta opção se tiver alguma avaria durante o procedimento e pretender recomeçar. Depois que o nó terminar de reiniciar para o modo de manutenção, reinicie a partir da etapa apropriada no procedimento que falhou.

| lome    | Configure Networking - | Configure Hardware 👻 | Monitor Installation | Advanced -       |
|---------|------------------------|----------------------|----------------------|------------------|
|         |                        |                      |                      | RAID Mode        |
| Reboo   | Controller             |                      |                      | Upgrade Firmwa   |
| Request | a controller reboot.   |                      |                      | Reboot Controlle |

Pode demorar até 20 minutos para o aparelho reiniciar e voltar a ligar a grelha. Para confirmar que a reinicialização está concluída e que o nó voltou a ingressar na grade, volte ao Gerenciador de Grade. A página de nós deve exibir um status normal (sem ícones à esquerda do nome do nó) para o nó do dispositivo, indicando que não há alertas ativos e o nó está conetado à grade.

| Nodes                                |                    |                        |                          |                      |
|--------------------------------------|--------------------|------------------------|--------------------------|----------------------|
| View the list and status of sites an | nd grid nodes.     |                        |                          |                      |
| Search                               | Q                  |                        |                          | Total node count: 14 |
| Name                                 | Туре 🗢             | Object data used 🧳 🗢 🗢 | Object metadata used 🍳 💠 | CPU usage 😢 💠        |
| StorageGRID Deployment               | Grid               | 0%                     | 0%                       | -                    |
| ∧ Data Center 1                      | Site               | 0%                     | 0%                       | ~                    |
| DC1-ADM1                             | Primary Admin Node |                        | -                        | 5%                   |
| DC1-ARC1                             | Archive Node       |                        | -                        | 2%                   |
| DC1-G1                               | Gateway Node       | _                      | _                        | 2%                   |
| DC1-S1                               | Storage Node       | 0%                     | 0%                       | 12%                  |
| DC1-S2                               | Storage Node       | 0%                     | 0%                       | 11%                  |
| DC1-S3                               | Storage Node       | 0%                     | 0%                       | 11%                  |

### Informações relacionadas

Atualizar o SANtricity os em controladores de storage

# Adicione o compartimento de expansão ao SG6060 implantado

Para aumentar a capacidade de storage, é possível adicionar uma ou duas gavetas de expansão a um SG6060 ou SG6060X que já esteja implantado em sistema StorageGRID.

### O que você vai precisar

- Você deve ter a senha de provisionamento.
- Você deve estar executando o StorageGRID 11,4 ou posterior.
- Você tem o compartimento de expansão e dois cabos SAS para cada compartimento de expansão.
- Você localizou fisicamente o dispositivo de armazenamento onde está adicionando o compartimento de expansão no data center.

Localize o controlador no data center

### Sobre esta tarefa

Para adicionar um compartimento de expansão, execute estas etapas de alto nível:

- Instale o hardware no gabinete ou rack.
- Coloque o SG6060 ou o SG6060X no modo de manutenção.
- Conete o compartimento de expansão ao compartimento de controladora E2860 ou a outro compartimento de expansão.
- · Inicie a expansão usando o Instalador de dispositivos StorageGRID
- Aguarde até que os novos volumes estejam configurados.

A conclusão do procedimento para um ou dois compartimentos de expansão deve levar uma hora ou menos por nó do dispositivo. Para minimizar o tempo de inatividade, as etapas a seguir instruem você a instalar os novos compartimentos de expansão e unidades antes de colocar o SG6060 ou o SG6060X no modo de manutenção. As etapas restantes devem levar aproximadamente 20 a 30 minutos por nó do dispositivo.

### Passos

1. Siga as instruções para instalar gavetas de 60 unidades em um gabinete ou rack.

SG6060 e SG6060X: Instale as gavetas de 60 unidades no gabinete ou rack

2. Siga as instruções para instalar as unidades.

### SG6060 e SG6060X: Instalar unidades

- 3. No Gerenciador de Grade, Coloque o controlador SG6000-CN no modo de manutenção.
- 4. Conete cada compartimento de expansão ao compartimento de controladora E2860, conforme mostrado no diagrama.

Este desenho mostra duas prateleiras de expansão. Se tiver apenas uma, ligue a IOM A ao controlador A e ligue a IOM B ao controlador B.

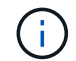

SG6060 é mostrado. O cabeamento de expansão para o SG6060X é idêntico.

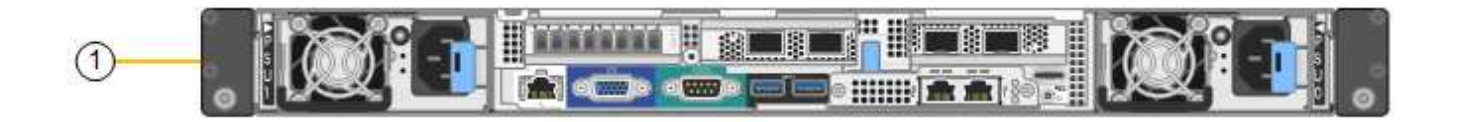

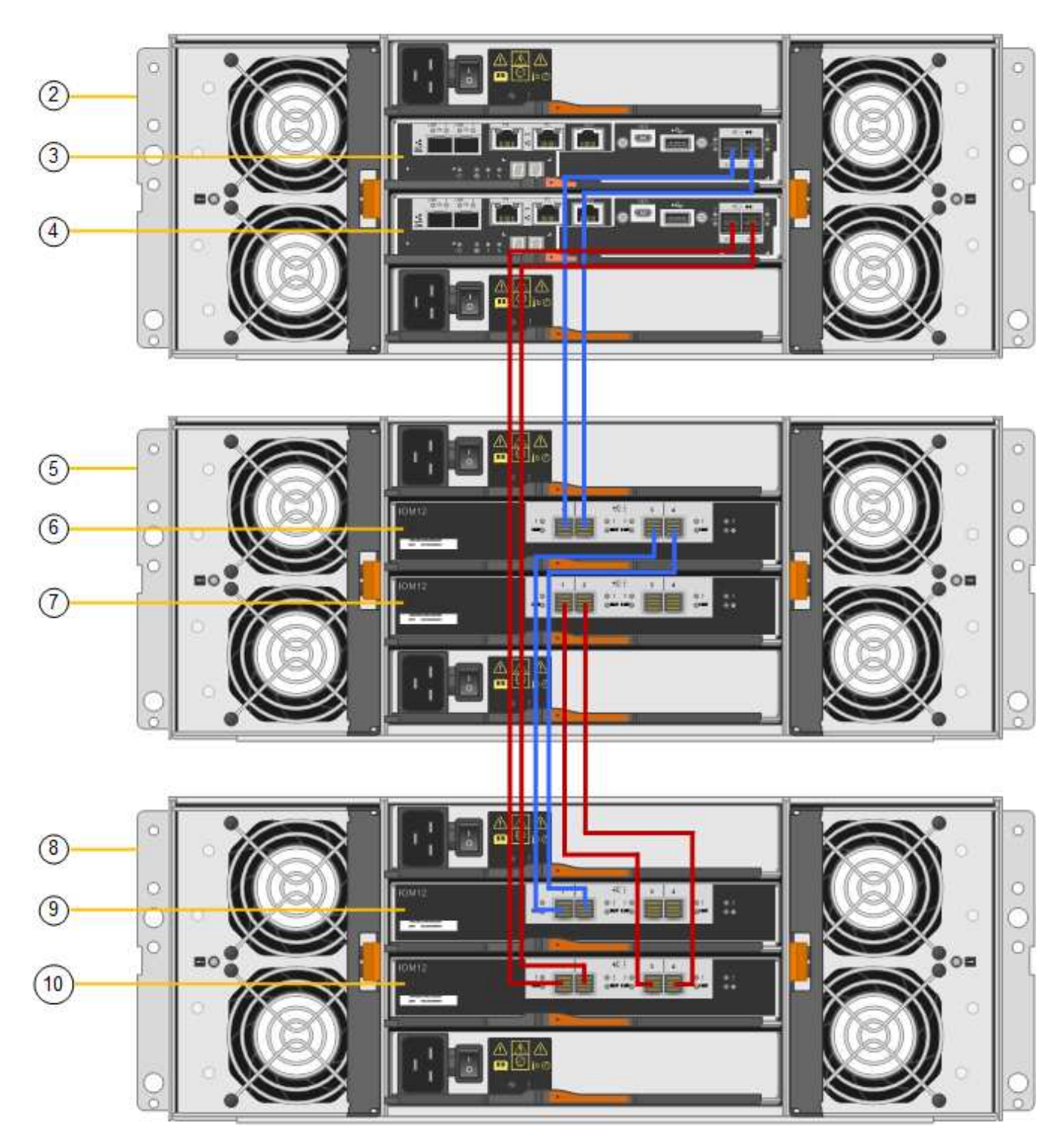

| Legenda | Descrição |
|---------|-----------|
| 1       | SG6000-CN |

| Legenda | Descrição                                |
|---------|------------------------------------------|
| 2       | Compartimento do controlador de E2860 TB |
| 3       | Controlador A                            |
| 4       | Controlador B                            |
| 5       | Compartimento de expansão 1              |
| 6       | IOM A para compartimento de expansão 1   |
| 7       | IOM B para compartimento de expansão 1   |
| 8       | Compartimento de expansão 2              |
| 9       | IOM A para compartimento de expansão 2   |
| 10      | IOM B para compartimento de expansão 2   |

- 5. Conecte os cabos de energia e aplique energia às gavetas de expansão.
  - a. Conete um cabo de alimentação a cada uma das duas unidades de fonte de alimentação em cada compartimento de expansão.
  - b. Conete os dois cabos de alimentação em cada compartimento de expansão a duas PDUs diferentes no gabinete ou no rack.
  - c. Ligue os dois interruptores de energia para cada compartimento de expansão.
    - Não desligue os interrutores de alimentação durante o processo de ativação.
    - Os ventiladores nas prateleiras de expansão podem ser muito altos quando eles começam a funcionar. O ruído alto durante o arranque é normal.
- 6. Monitore a página inicial do instalador do dispositivo StorageGRID.

Em aproximadamente cinco minutos, as prateleiras de expansão terminam de ligar e são detetadas pelo sistema. A página inicial mostra o número de novas prateleiras de expansão detetadas e o botão Iniciar expansão está ativado.

A captura de tela mostra exemplos das mensagens que podem aparecer na página inicial, dependendo do número de prateleiras de expansão existentes ou novas, como segue:

- O banner circulado na parte superior da página indica o número total de prateleiras de expansão detetadas.
  - O banner indica o número total de compartimentos de expansão, quer as prateleiras estejam configuradas e implantadas ou novas e não configuradas.
  - Se não forem detetadas prateleiras de expansão, o banner não aparecerá.
- A mensagem circulada na parte inferior da página indica que uma expansão está pronta para ser iniciada.
  - A mensagem indica o número de novos compartimentos de expansão detetados pelo

StorageGRID. "Anexo" indica que a prateleira foi detetada. "'unconfigured'" indica que o shelf é novo e ainda não está configurado usando o Instalador de dispositivos StorageGRID.

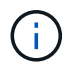

Os compartimentos de expansão que já estão implantados não estão incluídos nesta mensagem. Eles estão incluídos na contagem no banner no topo da página.

A mensagem não aparecerá se novos compartimentos de expansão não forem detetados.

| • The storage system contains 2 exp | nsion shelves.                  |
|-------------------------------------|---------------------------------|
| uis Node                            |                                 |
| Node type                           | Storage v                       |
| Node name                           | NetApp-SGA                      |
|                                     | Cancel Salis                    |
| imary Admin Node connection         |                                 |
| Enable Admin Node discovery         |                                 |
| Primary Admin Node IP               | 172.16.4.71                     |
| Connection state                    | Connection to 172.16.4.71 ready |
|                                     | Canel Saw                       |
| stallation                          |                                 |

7. Conforme necessário, resolva quaisquer problemas descritos nas mensagens da página inicial.

Por exemplo, use o Gerenciador de sistema do SANtricity para resolver quaisquer problemas de hardware de armazenamento.

8. Verifique se o número de prateleiras de expansão exibidas na página inicial corresponde ao número de prateleiras de expansão que você está adicionando.

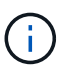

Se os novos compartimentos de expansão não tiverem sido detetados, verifique se eles estão cabeados e ligados corretamente.

- 9. clique em **Start Expansion** para configurar as prateleiras de expansão e disponibilizá-las para armazenamento de objetos.
- 10. Monitorar o andamento da configuração do compartimento de expansão.

As barras de progresso aparecem na página da Web, tal como fazem durante a instalação inicial.

#### Monitor Expansion

| Step                          | Progress        | Status                             |  |
|-------------------------------|-----------------|------------------------------------|--|
| Connect to storage controller |                 | Complete                           |  |
| Clear existing configuration  |                 | Skipped                            |  |
| Configure volumes             | A CONTRACTOR OF | Creating volume StorageGRID-obj-22 |  |
| Configure caching             |                 | Pending                            |  |
| Configure host settings       |                 | Pending                            |  |

Quando a configuração estiver concluída, o aparelho reinicializa automaticamente para sair do modo de manutenção e voltar a ligar a grelha. Este processo pode demorar até 20 minutos.

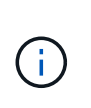

Para tentar novamente a configuração do compartimento de expansão se falhar, vá para o Instalador de dispositivos StorageGRID, selecione **Avançado Reiniciar controlador** e, em seguida, selecione **Reiniciar no modo de manutenção**. Depois que o nó for reiniciado, tente novamente o configuração do compartimento de expansão.

Quando a reinicialização estiver concluída, a guia **Tasks** parece com a seguinte captura de tela:

| Overview               | Hardware                          | Network       | Storage | Objects   | ILM      | Events | Tasks |
|------------------------|-----------------------------------|---------------|---------|-----------|----------|--------|-------|
| Reboot                 |                                   |               |         |           |          |        |       |
| Shuts do               | wn and restarts I                 | the node.     |         | Reb       | oot      | l)     |       |
| Maintena               | ance Mode                         |               |         |           |          |        |       |
| Places th<br>into main | e appliance's co<br>tenance mode. | mpute control | ler     | Maintenan | ice Mode |        |       |

- 11. Verifique o status do nó de storage do dispositivo e dos novos compartimentos de expansão.
  - a. No Gerenciador de Grade, selecione **NÓS** e verifique se o nó de armazenamento do dispositivo tem um ícone de marca de seleção verde.

O ícone verde da marca de seleção significa que não há alertas ativos e o nó está conetado à grade. Para obter uma descrição dos ícones de nós, consulte as instruções para monitoramento e solução de problemas do StorageGRID.

- b. Selecione a guia **armazenamento** e confirme se 16 novos armazenamentos de objetos são exibidos na tabela armazenamento de objetos para cada compartimento de expansão adicionado.
- c. Verifique se cada novo compartimento de expansão tem um status de compartimento nominal e um status de configuração de configurado.

### Informações relacionadas

Caixas de desembalar (SG6000 e SG6060X)

SG6060 e SG6060X: Instale as gavetas de 60 unidades no gabinete ou rack

SG6060 e SG6060X: Instalar unidades

Monitorar e solucionar problemas

## Ligue e desligue o LED de identificação do controlador

O LED de identificação azul na parte frontal e traseira do controlador pode ser ligado para ajudar a localizar o aparelho em um data center.

### O que você vai precisar

Tem de ter o endereço IP BMC do controlador que pretende identificar.

### Passos

- 1. Acesse a interface BMC do controlador.
- 2. Selecione identificação do servidor.
- 3. Selecione ON e, em seguida, selecione Perform Action.

| 😒 🔤                | Server Identify                                                                                                    | 125 |
|--------------------|----------------------------------------------------------------------------------------------------|-----|
| Dashboard          |                                                                                                    | 0   |
| di Sensor          | Server Identify                                                                                                    |     |
| • System Inventory | Identify Status is corrently off                                                                                          |     |
| Fitt Information   | 💿 on 🕦                                                                                                    |     |
| INOS POST Code     | Oloff                                                                                                    |     |
| Server identify    | C BLINK                                                                                                    |     |
| Legs & Reports     | Server identify Timeour – (Into 205 Second claur 205 presents LED blinking contravously (Norm Only works in blinking case |     |
| O Settings         |                                                                                                    |     |
| C Remote Control   | 2 Pertam Adian                                                                                                    |     |
| O Power Cantrol    |                                                                                                    |     |
|                    |                                                                                                    |     |
| 🕶 Sign out         |                                                                                                    |     |

### Resultado

Os LEDs de identificação azul acendem-se na parte frontal (mostrada) e traseira do controlador.

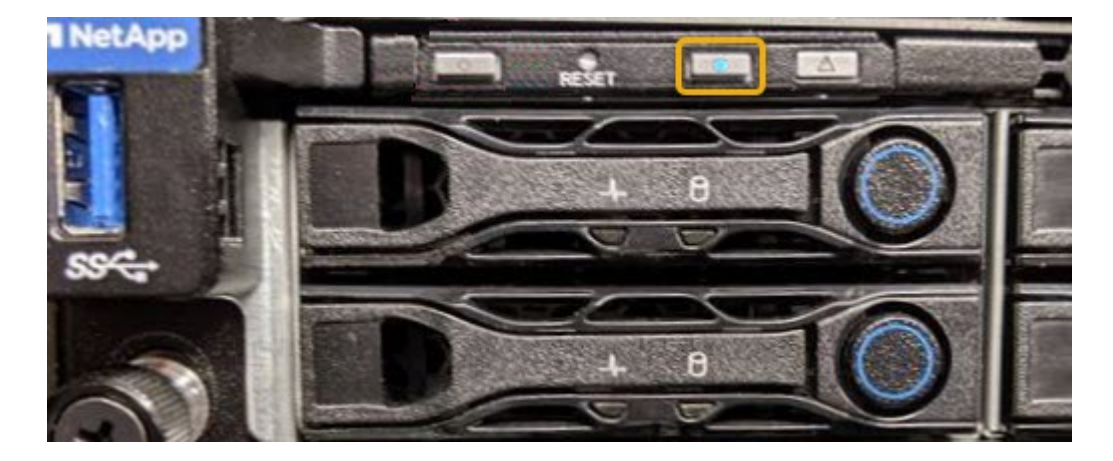

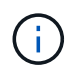

Se um painel frontal estiver instalado no controlador, pode ser difícil ver o LED de identificação frontal.

### Depois de terminar

Para desligar o LED de identificação do controlador:

- Pressione o interrutor Identify LED no painel frontal do controlador.
- Na interface BMC do controlador, selecione **identificação do servidor**, selecione **OFF** e, em seguida, selecione **Perform Action**.

Os LEDs de identificação azul na parte frontal e traseira do controlador apagam-se.

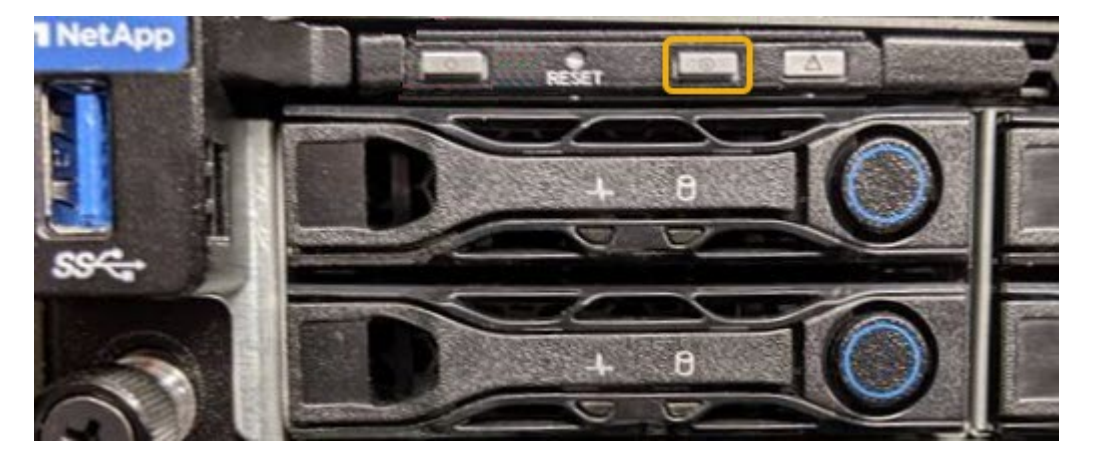

Informações relacionadas Verifique o HBA Fibre Channel para substituir

Localize o controlador no data center

Acesse a interface BMC

## Localize o controlador no data center

Localize o controlador para que você possa executar a manutenção ou atualizações de hardware.

### O que você vai precisar

· Você determinou qual controlador requer manutenção.

(Opcional) para ajudar a localizar o controlador no seu data center, ligue o LED de identificação azul.

Ligue e desligue o LED de identificação do controlador

### Passos

- 1. Encontre o controlador que precisa de manutenção no data center.
  - Procure um LED de identificação azul aceso na parte frontal ou traseira do controlador.

O LED de identificação frontal está atrás do painel frontal do controlador e pode ser difícil ver se o painel frontal está instalado.

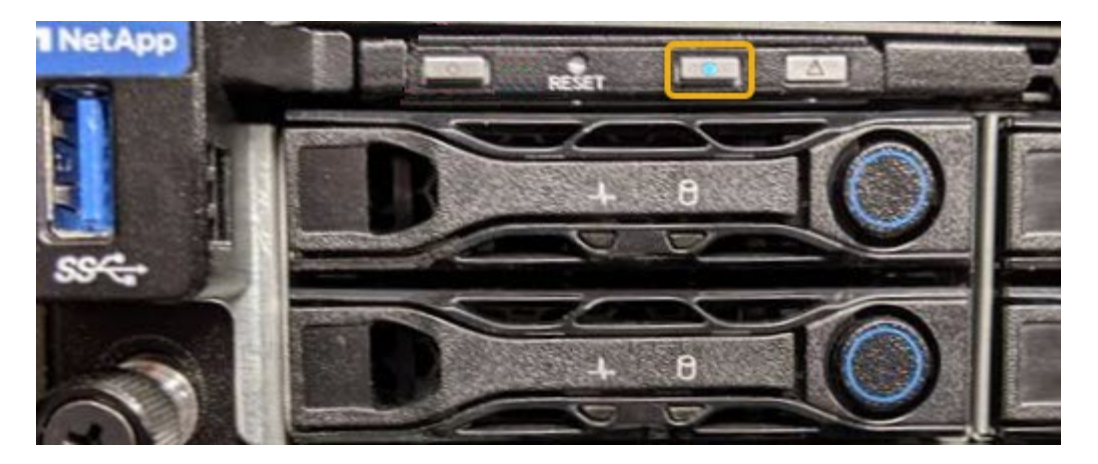

- Verifique se há um número de peça correspondente nas etiquetas anexadas à frente de cada controlador.
- 2. Remova o painel frontal do controlador, se estiver instalado, para acessar os controles e indicadores do painel frontal.
- 3. Opcional: Desligue o LED de identificação azul se o tiver utilizado para localizar o controlador.
  - Pressione o interrutor Identify LED no painel frontal do controlador.
  - Use a interface BMC do controlador.

Ligue e desligue o LED de identificação do controlador

### Informações relacionadas

Remova o HBA Fibre Channel

Remova o controlador SG6000-CN do gabinete ou rack

Desligue o controlador SG6000-CN

### Substitua o controlador de armazenamento no SG6000

Pode ser necessário substituir um controlador da série E2800 ou um controlador EF570 se não estiver a funcionar de forma ideal ou se tiver falhado.

### O que você vai precisar

- Você tem um controlador de substituição com o mesmo número de peça do controlador que está substituindo.
- Você tem etiquetas para identificar cada cabo conetado ao controlador.
- Você tem uma pulseira antiestática ou tomou outras precauções antiestáticas.
- Você tem uma chave de fenda Phillips nº 1.
- · Você tem as instruções e-Series para substituir um controlador na configuração duplex.

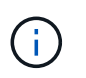

Não confie nas instruções do e-Series para substituir um controlador no dispositivo StorageGRID, porque os procedimentos não são os mesmos.

 Você localizou fisicamente o dispositivo de armazenamento onde está substituindo o controlador no data center.

### Sobre esta tarefa

Você pode determinar se você tem um controlador com falha de duas maneiras:

- O Guru de recuperação no Gerenciador de sistema do SANtricity direciona você para substituir o controlador.
- O LED âmbar de atenção no controlador está aceso, indicando que o controlador tem uma avaria.

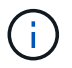

Se ambos os controladores na gaveta tiverem seus LEDs de atenção ligados, entre em Contato com o suporte técnico para obter assistência.

Se o dispositivo contiver dois controladores de storage, você poderá substituir um deles enquanto o dispositivo estiver ligado e executar operações de leitura/gravação, contanto que as seguintes condições sejam verdadeiras:

- O segundo controlador na gaveta tem o status ideal.
- O campo "OK para remover" na área Detalhes do Guru de recuperação no Gerenciador de sistemas do SANtricity exibe Sim, indicando que é seguro remover esse componente.

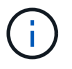

Sempre que possível, coloque o aparelho no modo de manutenção para este procedimento de substituição, de forma a minimizar o impactos potencial de erros ou falhas imprevistas.

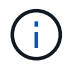

Se a segunda controladora na gaveta não tiver o status ideal ou se o Recovery Guru indicar que não é bom remover a controladora, entre em Contato com o suporte técnico.

Quando substituir um controlador, tem de remover a bateria do controlador original e instalá-la no controlador de substituição. Em alguns casos, você também pode precisar remover a placa de interface do host do controlador original e instalá-la no controlador de substituição.

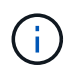

Os controladores de storage na maioria dos modelos de dispositivos não incluem placas de interface de host (HIC).

Esta tarefa tem as seguintes partes:

- 1. Prepare-se
- 2. Coloque o controlador offline
- 3. Remova o controlador
- 4. Mova a bateria para o novo controlador
- 5. Mova o HIC para o novo controlador, se necessário
- 6. Substitua o controlador

### **Prepare-se**

### Passos

1. Desembale o novo controlador e coloque-o numa superfície plana e livre de estática.

Guarde os materiais de embalagem a utilizar ao enviar o controlador avariado.

2. Localize o endereço MAC e as etiquetas de número de peça FRU na parte traseira do controlador de substituição.

Estas figuras mostram o controlador E2800A e o controlador E2800B. O procedimento para substituir os controladores da série E2800 e o controlador EF570 é idêntico.

Controlador de armazenamento E2800A \*

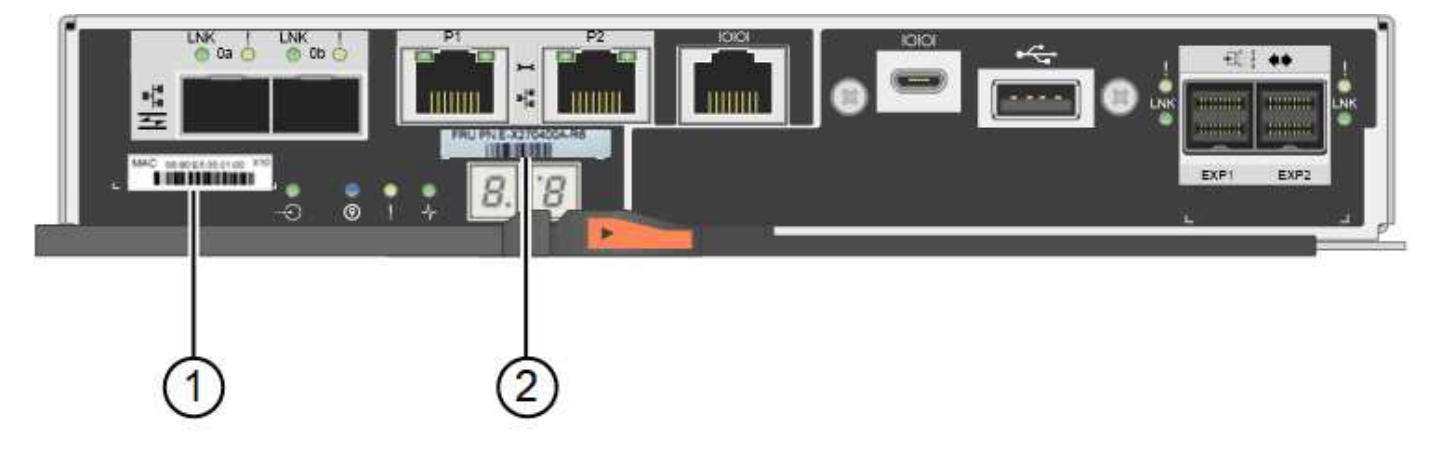

Controlador de armazenamento E2800B \*

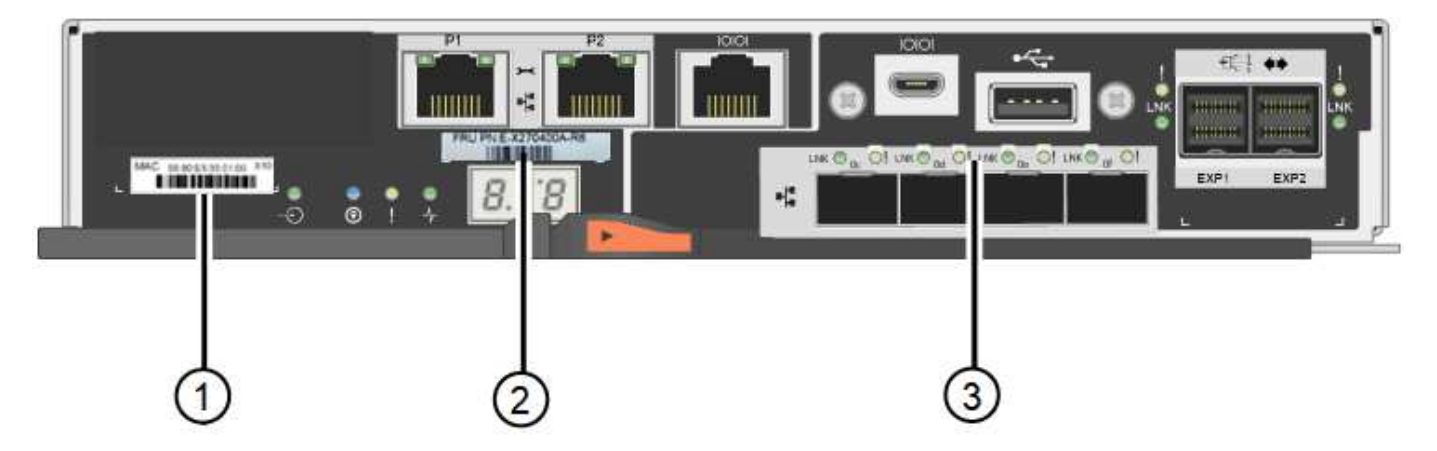

| Etiqueta | componente         | Descrição                                                                                                    |
|----------|--------------------|----------------------------------------------------------------------------------------------------|
| 1        | Endereço MAC       | O endereço MAC da porta de gerenciamento 1 (""P1<br>no E2800A e 0a no E2800B"). Se você usou DHCP<br>para obter o endereço IP do controlador original,<br>precisará desse endereço para se conetar ao novo<br>controlador. |
| 2        | Número de peça FRU | O número de peça da FRU. Este número deve<br>corresponder ao número de peça de substituição<br>para o controlador atualmente instalado.                                                                                    |
| 3        | HIC de 4 portas    | A placa de interface de host (HIC) de 4 portas. Esta<br>placa tem de ser movida para o novo controlador<br>quando efetuar a substituição.<br><b>Nota</b> : O controlador E2800A não tem um HIC.                            |

### Coloque o controlador offline

### Passos

- 1. Prepare-se para remover o controlador. Use o Gerenciador de sistema do SANtricity para executar estas etapas.
  - a. Confirme se o número de peça de substituição para o controlador com falha é o mesmo que o número de peça FRU para o controlador de substituição.

Quando um controlador tem uma falha e precisa ser substituído, o número de peça de substituição é exibido na área Detalhes do Recovery Guru. Se você precisar encontrar esse número manualmente, você pode procurar o controlador na guia **base**.

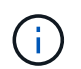

Possível perda de acesso aos dados nº 8212; se os dois números de peça não forem os mesmos, não tente este procedimento.

a. Faça uma cópia de segurança da base de dados de configuração.

Se ocorrer um problema ao remover um controlador, pode utilizar o ficheiro guardado para restaurar a configuração.

b. Colete dados de suporte para o dispositivo.

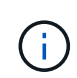

A coleta de dados de suporte antes e depois da substituição de um componente garante que você possa enviar um conjunto completo de logs para o suporte técnico caso a substituição não resolva o problema.

c. Leve o controlador que pretende substituir offline.

### **Retire o controlador**

### Passos

- 1. Retire o controlador do aparelho:
  - a. Coloque uma pulseira antiestática ou tome outras precauções antiestáticas.
  - b. Identifique os cabos e, em seguida, desligue os cabos e SFPs.

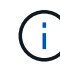

Para evitar um desempenho degradado, não torça, dobre, aperte ou pise nos cabos.

- c. Solte o controlador do aparelho apertando o trinco na pega do came até soltar e, em seguida, abra a pega do came para a direita.
- d. Utilizando as duas mãos e a pega do came, deslize o controlador para fora do aparelho.

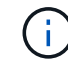

Utilize sempre duas mãos para suportar o peso do controlador.

- e. Coloque o controlador numa superfície plana e sem estática com a tampa amovível virada para cima.
- f. Remova a tampa pressionando o botão e deslizando a tampa para fora.

### Mova a bateria para o novo controlador

### Passos

- 1. Remova a bateria do controlador com falha e instale-a no controlador de substituição:
  - a. Confirme se o LED verde dentro do controlador (entre a bateria e os DIMMs) está desligado.

Se este LED verde estiver ligado, o controlador ainda está a utilizar a bateria. Deve aguardar que este LED se apague antes de remover quaisquer componentes.

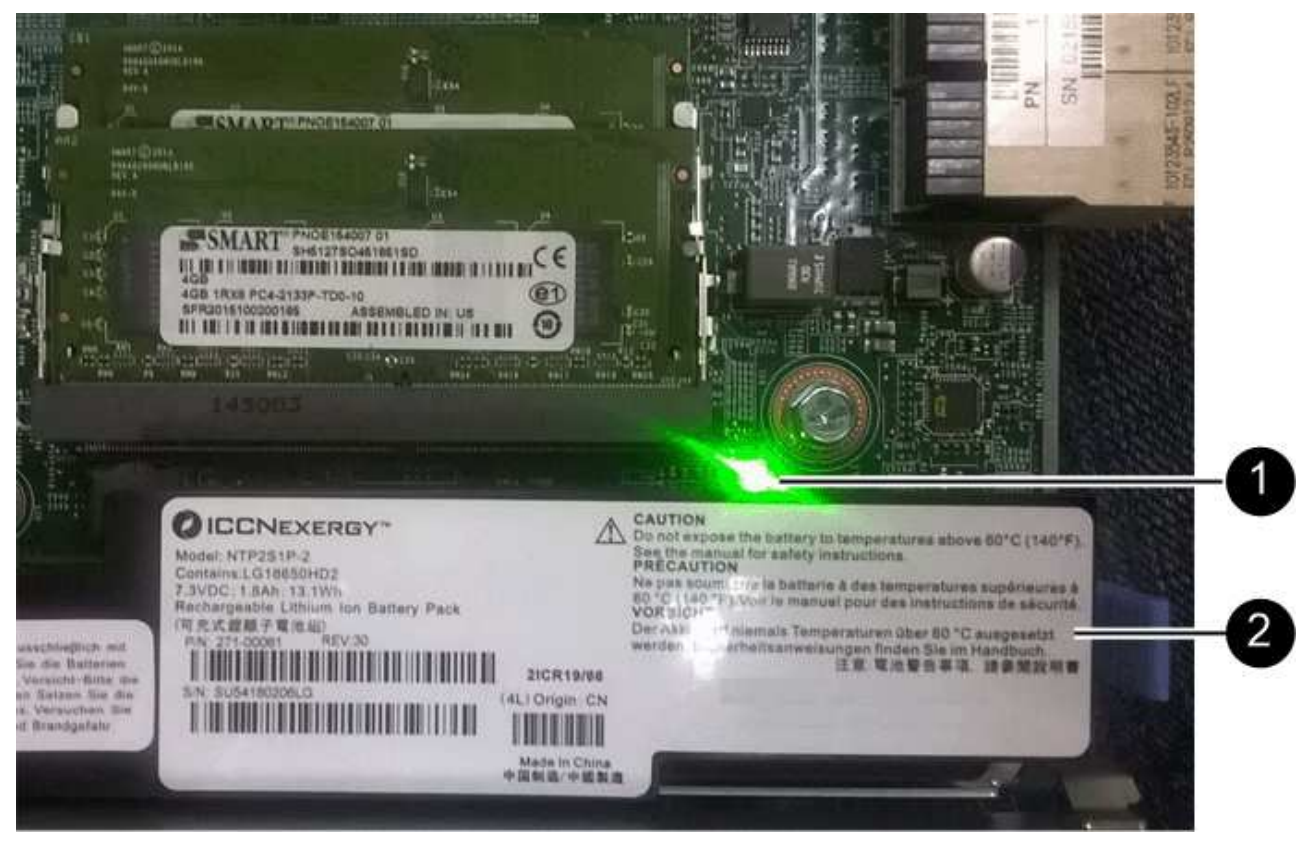

| Item | Descrição               |
|------|-------------------------|
| 1    | LED Ativo Cache Interno |
| 2    | Bateria                 |

- b. Localize a trava de liberação azul da bateria.
- c. Desengate a bateria empurrando a trava de liberação para baixo e afastando-a do controlador.

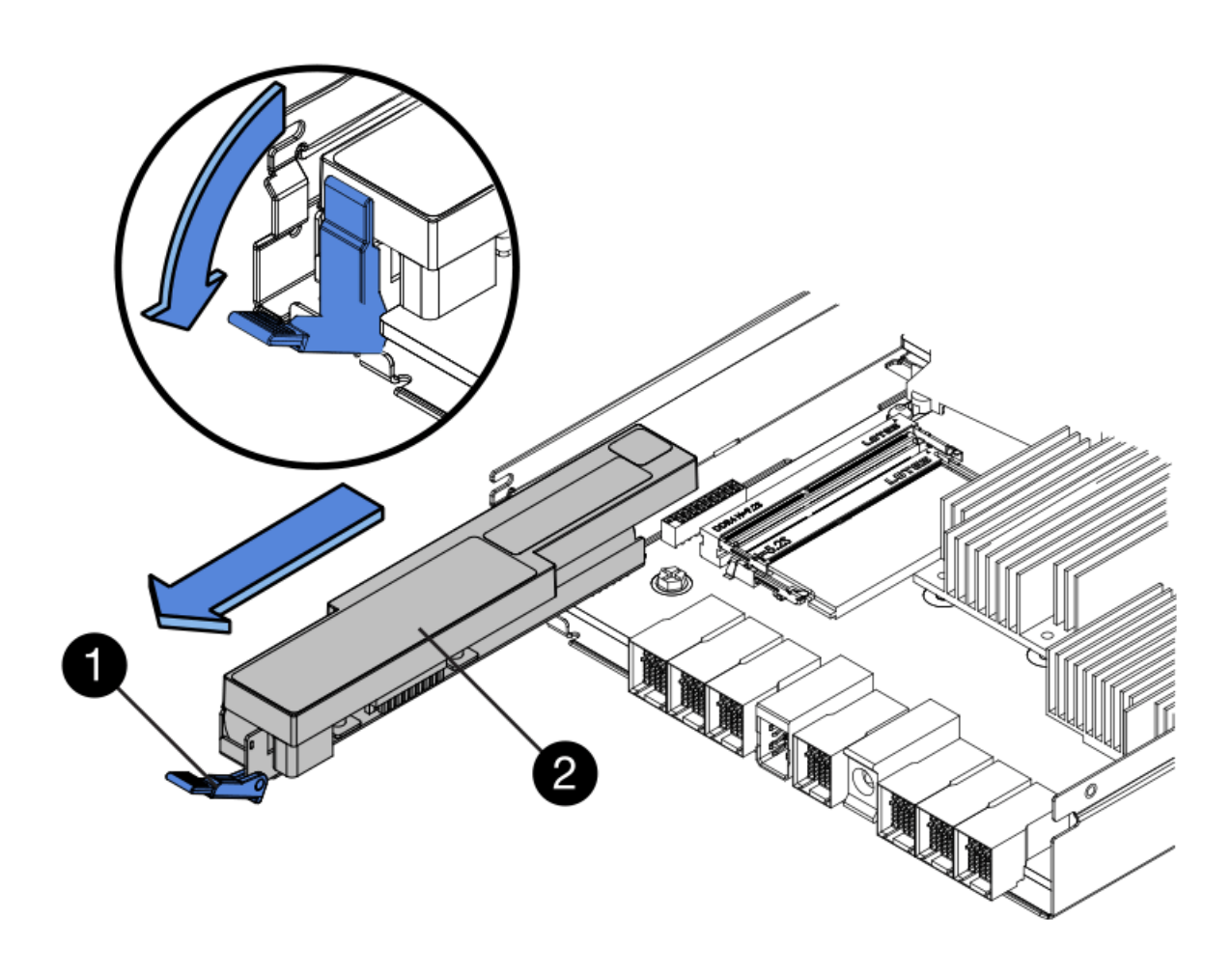

| Item | Descrição                        |
|------|----------------------------------|
| 1    | Trinco de desbloqueio da bateria |
| 2    | Bateria                          |

- d. Levante a bateria e deslize-a para fora do controlador.
- e. Retire a tampa do controlador de substituição.
- f. Oriente o controlador de substituição para que a ranhura da bateria fique voltada para si.
- g. Introduza a bateria no controlador a um ligeiro ângulo descendente.

Deve inserir a flange metálica na parte frontal da bateria na ranhura na parte inferior do controlador e deslizar a parte superior da bateria por baixo do pequeno pino de alinhamento no lado esquerdo do controlador.

h. Desloque o trinco da bateria para cima para fixar a bateria.

Quando a trava se encaixa no lugar, a parte inferior da trava se encaixa em uma ranhura metálica no chassi.

i. Vire o controlador para confirmar que a bateria está instalada corretamente.

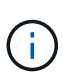

**Possíveis danos ao hardware** — a flange metálica na parte frontal da bateria deve ser completamente inserida na ranhura do controlador (como mostrado na primeira figura). Se a bateria não estiver instalada corretamente (como mostrado na segunda figura), a flange metálica pode entrar em Contato com a placa controladora, causando danos.

- Correto — a flange de metal da bateria é completamente inserida na ranhura do controlador:

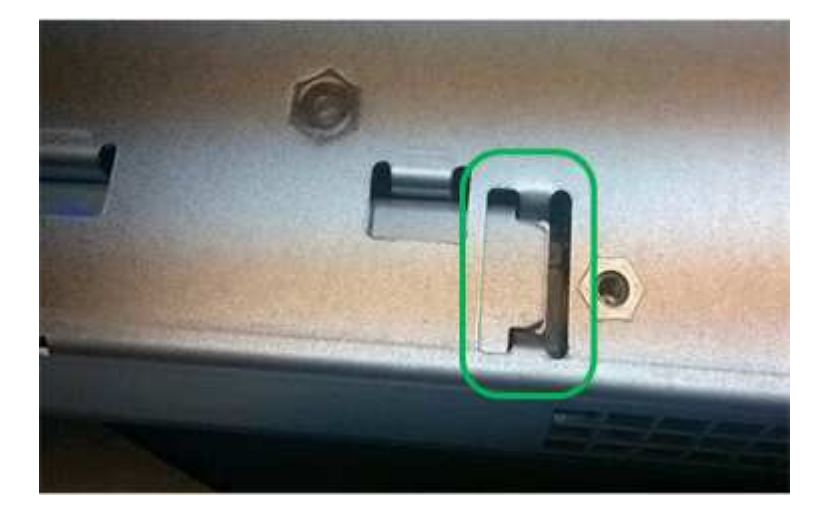

- Incorreto — a flange metálica da bateria não está inserida na ranhura do controlador:

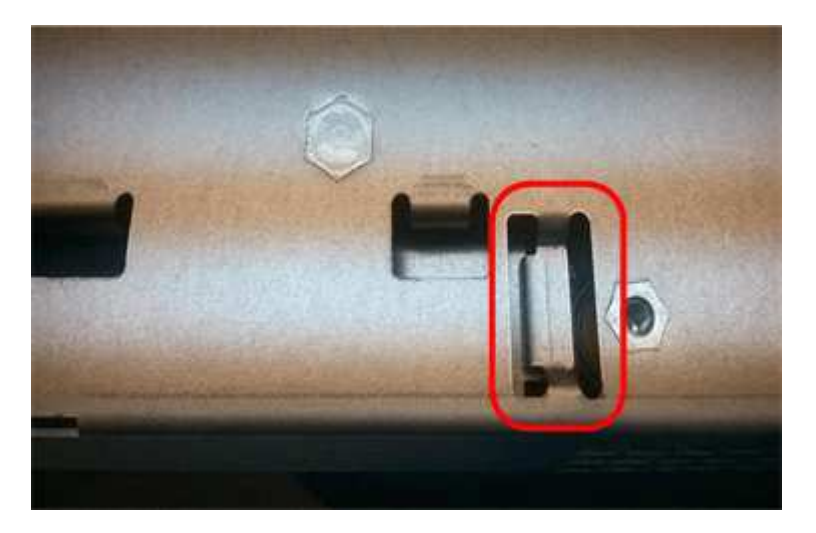

2. Volte a colocar a tampa do controlador.

### Mova o HIC para o novo controlador, se necessário

### Passos

1. Se o controlador com falha incluir uma placa de interface do host (HIC), mova o HIC do controlador com falha para o controlador de substituição.

Um HIC separado é usado apenas para o controlador E2800B. O HIC é montado na placa do controlador principal e inclui dois conetores SPF.

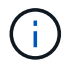

As ilustrações neste procedimento mostram um HIC de 2 portas. O HIC no controlador pode ter um número diferente de portas.

- 2. Se o controlador não tiver um HIC (E2800A), substitua a tampa do controlador. Se o controlador tiver um HIC (E2800B), avance para Mova o HIC do controlador com falha para o controlador de substituição.
  - a. se equipado com um HIC, mova o HIC do controlador com falha para o controlador de substituição.
  - b. Remova quaisquer SFPs do HIC.
  - c. Usando uma chave de fenda Phillips nº 1, remova os parafusos que prendem a placa frontal HIC ao controlador.

Há quatro parafusos: Um na parte superior, um na parte lateral e dois na parte frontal.

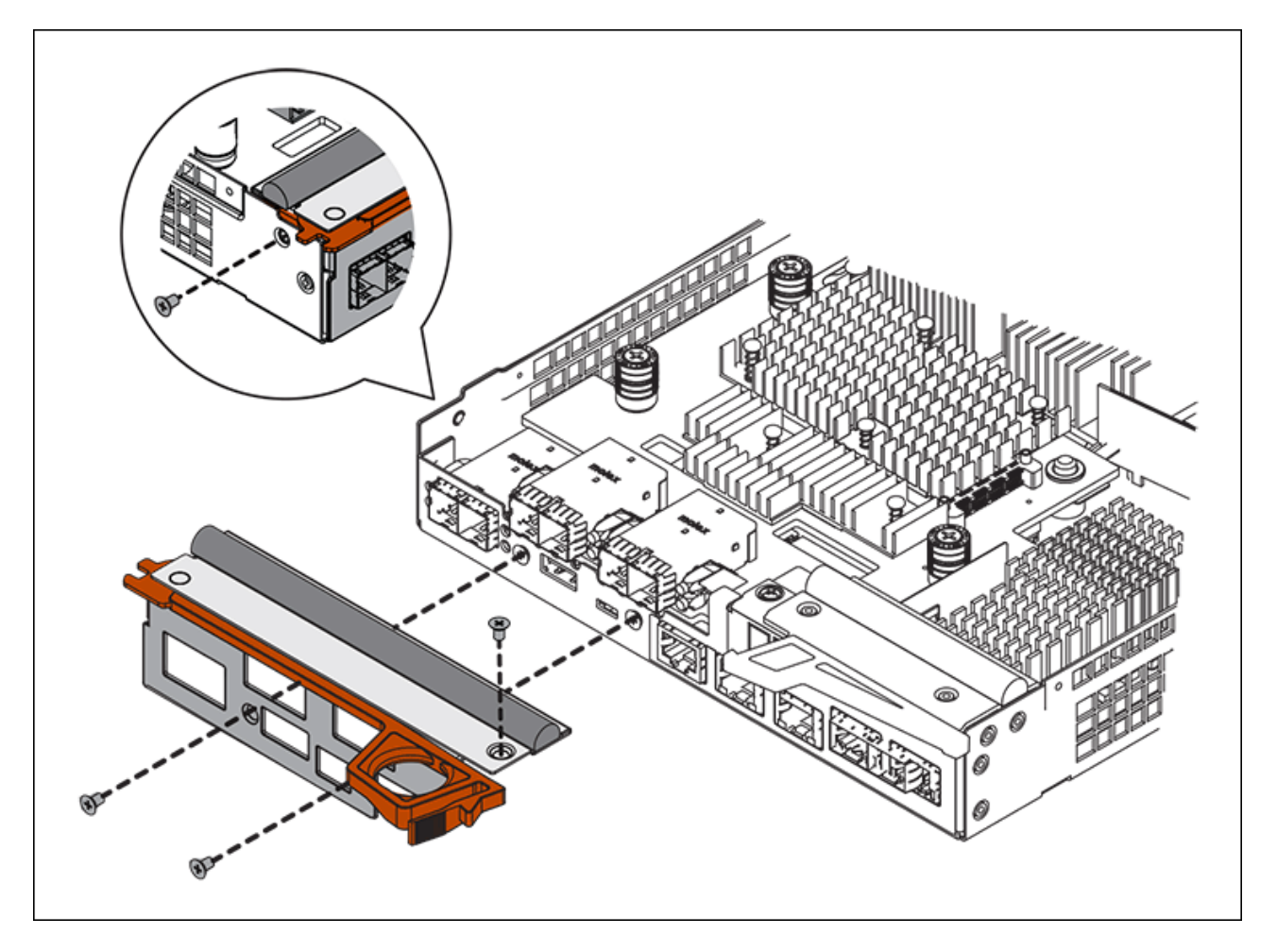

- d. Retire a placa frontal do HIC.
- e. Utilizando os dedos ou uma chave de fendas Phillips, desaperte os três parafusos de aperto manual que fixam o HIC à placa do controlador.
- f. Retire cuidadosamente o HIC da placa controladora levantando a placa para cima e deslizando-a para trás.

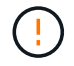

Tenha cuidado para não arranhar ou bater os componentes na parte inferior do HIC ou na parte superior da placa controladora.
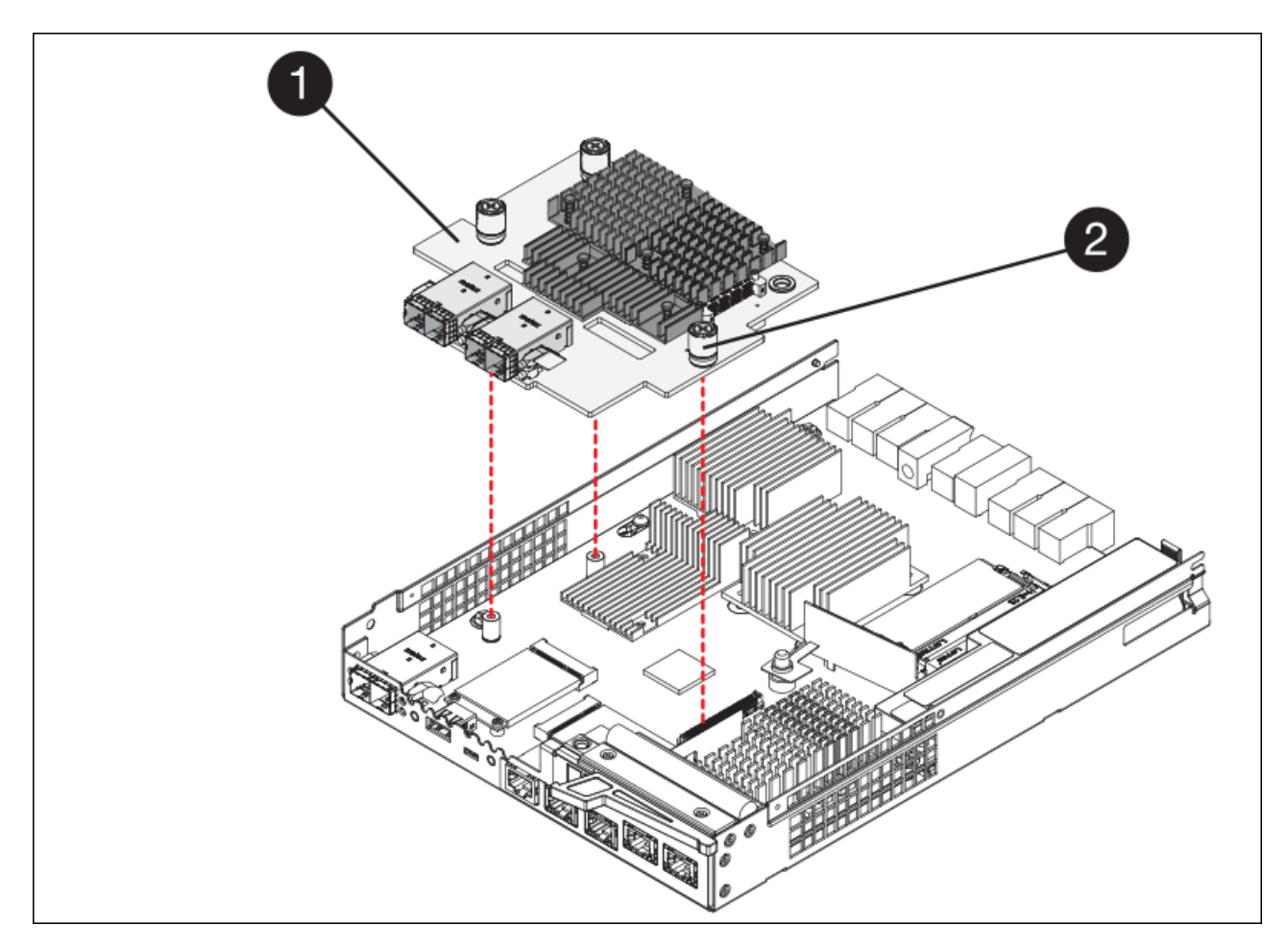

| Etiqueta | Descrição                   |
|----------|-----------------------------|
| 1        | Placas de interface do host |
| 2        | Parafusos de aperto manual  |

- g. Coloque o HIC sobre uma superfície livre de estática.
- h. Usando uma chave de fenda Phillips nº 1, remova os quatro parafusos que prendem a placa frontal vazia ao controlador de substituição e remova a placa frontal.
- Alinhe os três parafusos de aperto manual no HIC com os orifícios correspondentes no controlador de substituição e alinhe o conetor na parte inferior do HIC com o conetor de interface HIC na placa do controlador.

Tenha cuidado para não arranhar ou bater os componentes na parte inferior do HIC ou na parte superior da placa controladora.

j. Baixe cuidadosamente o HIC para o devido lugar e assente o conetor HIC pressionando suavemente o HIC.

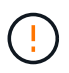

\* Possíveis danos ao equipamento \* - tenha muito cuidado para não apertar o conetor de fita dourada para os LEDs do controlador entre o HIC e os parafusos de aperto manual.

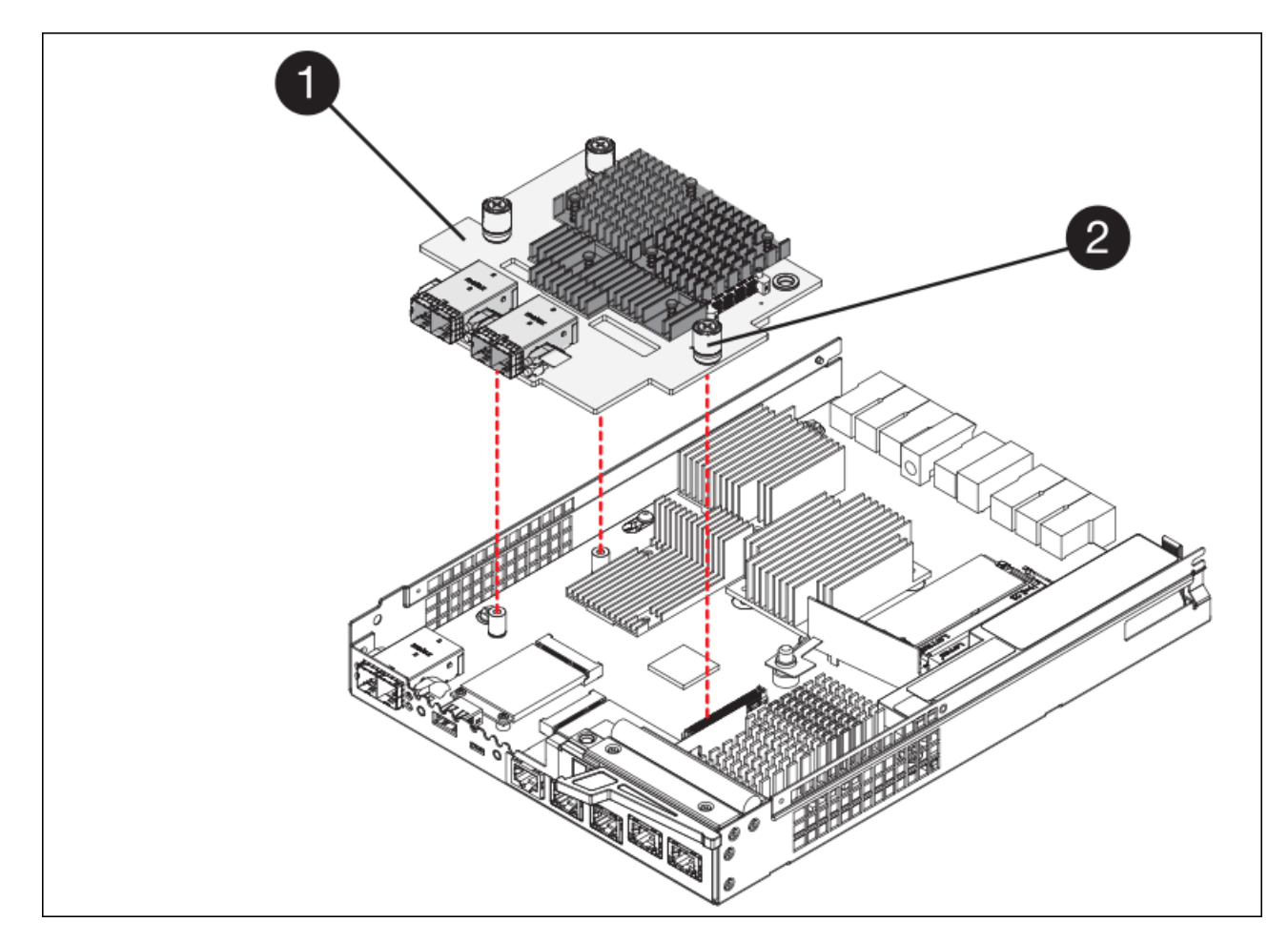

| Etiqueta | Descrição                   |
|----------|-----------------------------|
| 1        | Placas de interface do host |
| 2        | Parafusos de aperto manual  |

a. Aperte manualmente os parafusos de aperto manual do HIC.

Não use uma chave de fenda, ou você pode apertar demais os parafusos.

b. Usando uma chave de fenda Phillips nº 1, prenda a placa frontal HIC removida do controlador original ao novo controlador com quatro parafusos.

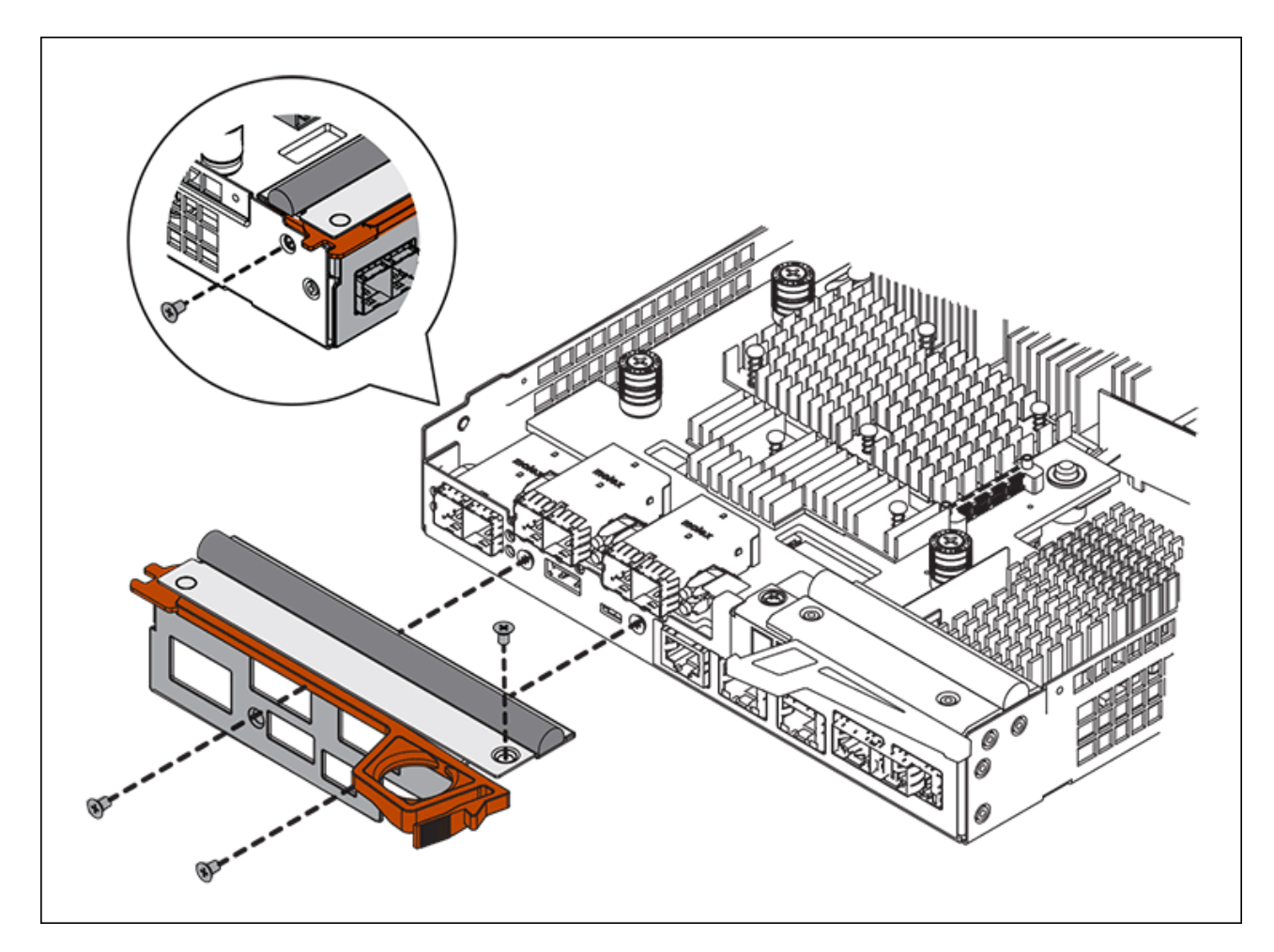

c. Volte a instalar quaisquer SFPs removidos no HIC.

#### Substitua o controlador

#### Passos

- 1. Instale o controlador de substituição no aparelho.
  - a. Vire o controlador ao contrário, de modo a que a tampa amovível fique virada para baixo.
  - b. Com a pega do came na posição aberta, deslize o controlador até ao aparelho.
  - c. Mova a alavanca do came para a esquerda para bloquear o controlador no lugar.
  - d. Substitua os cabos e SFPs.
  - e. Se o controlador original usou DHCP para o endereço IP, localize o endereço MAC na etiqueta na parte de trás do controlador de substituição. Peça ao administrador da rede para associar o DNS/rede e o endereço IP do controlador removido com o endereço MAC do controlador de substituição.

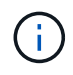

Se o controlador original não tiver utilizado DHCP para o endereço IP, o novo controlador adotará o endereço IP do controlador removido.

- 2. Coloque o controlador on-line usando o Gerenciador de sistemas da SANtricity:
  - a. Selecione hardware.
  - b. Se o gráfico mostrar as unidades, selecione Mostrar parte traseira da prateleira.
  - c. Selecione o controlador que pretende colocar online.

- d. Selecione Place Online no menu de contexto e confirme que deseja executar a operação.
- e. Verifique se o visor de sete segmentos mostra um estado 99 de .
- 3. Confirme se o novo controlador é ideal e recolha dados de suporte.

Após a substituição da peça, devolva a peça com falha à NetApp, conforme descrito nas instruções de RMA fornecidas com o kit. Consulte a "Substituição Devolução artigo" página para obter mais informações.

#### Informações relacionadas

"Site de Documentação de sistemas NetApp e-Series"

## Substitua os componentes de hardware no compartimento do controlador de storage

Se ocorrer um problema de hardware, talvez seja necessário substituir um componente no compartimento do controlador de storage.

#### O que você vai precisar

- · Você tem o procedimento de substituição de hardware do e-Series.
- Você localizou fisicamente o dispositivo de armazenamento onde está substituindo os componentes de hardware do compartimento de armazenamento no data center.

Localize o controlador no data center

#### Sobre esta tarefa

Para substituir a bateria no controlador de armazenamento, consulte as instruções nestas instruções para substituir um controlador de armazenamento. Essas instruções descrevem como remover um controlador do aparelho, remover a bateria do controlador, instalar a bateria e substituir o controlador.

Para obter instruções para as outras unidades substituíveis em campo (FRUs) nas gavetas de controladores, acesse os procedimentos e-Series para manutenção do sistema.

| FRU                     | Consulte as instruções                                                                                                    |
|-------------------------|----------------------------------------------------------------------------------------------------|
| Bateria                 | StorageGRID (estas instruções): Substituição de um controlador de armazenamento                                                                                  |
| Condução                | E-Series:<br>• Substitua a unidade (60 unidades)<br>• Substitua a unidade (12 ou 24 unidades)                                                                    |
| Depósito de alimentação | <ul> <li>E-Series</li> <li>Substitua o recipiente de alimentação (60 unidades)</li> <li>Substitua a fonte de alimentação (12 unidades ou 24 unidades)</li> </ul> |

| FRU                                                              | Consulte as instruções                                          |
|------------------------------------------------------------------|-----------------------------------------------------------------|
| Recipiente do ventilador (somente compartimentos de 60 unidades) | E-Series: Substitua o recipiente do ventilador (60<br>unidades) |
| Gaveta de unidades (somente compartimentos de 60<br>unidades)    | E-Series: Substitua a gaveta da unidade (60<br>unidades)        |

#### Informações relacionadas

"Site de Documentação de sistemas NetApp e-Series"

Substitua o controlador de storage

## Substitua os componentes de hardware no compartimento de expansão de 60 unidades opcional

Talvez seja necessário substituir um módulo de entrada/saída, uma fonte de alimentação ou um ventilador no compartimento de expansão.

#### O que você vai precisar

- · Você tem o procedimento de substituição de hardware do e-Series.
- Você localizou fisicamente o dispositivo de armazenamento onde está substituindo os componentes de hardware do compartimento de expansão no data center.

Localize o controlador no data center

#### Sobre esta tarefa

Para substituir um módulo de entrada/saída (IOM) em um compartimento de expansão de 60 unidades, consulte as instruções nestas instruções para substituir um controlador de storage.

Para substituir uma fonte de alimentação ou um ventilador em um compartimento de expansão de 60 unidades, acesse os procedimentos do e-Series para manter o hardware de 60 unidades.

| FRU                           | Consulte as instruções do e-Series para             |
|-------------------------------|-----------------------------------------------------|
| Módulo de entrada/saída (IOM) | Substituindo uma OIM                                |
| Depósito de alimentação       | Substitua o recipiente de alimentação (60 unidades) |
| Recipiente da ventoinha       | Substitua o recipiente da ventoinha (60 unidades)   |

## **Desligue o controlador SG6000-CN**

Desligue o controlador SG6000-CN para efetuar a manutenção do hardware.

#### O que você vai precisar

Você localizou fisicamente o controlador SG6000-CN que exige manutenção no data center. Localize o

#### controlador no data centerConsulte .

#### Sobre esta tarefa

Para evitar interrupções de serviço, confirme se todos os outros nós de armazenamento estão conetados à grade antes de desligar o controlador ou desligue o controlador durante uma janela de manutenção programada quando os períodos de interrupção de serviço são aceitáveis. Consulte as informações sobre monitorização dos estados de ligação do nóo.

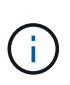

Se você já usou uma regra ILM que cria apenas uma cópia de um objeto, você deve encerrar o controlador durante uma janela de manutenção agendada. Caso contrário, você pode perder temporariamente o acesso a esses objetos durante este procedimento. "Gerenciar objetos com o gerenciamento do ciclo de vida das informações"Consulte .

#### Passos

1. Desligue o controlador SG6000-CN:

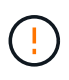

Você deve executar um desligamento controlado do controlador inserindo os comandos especificados abaixo. É uma prática recomendada executar um desligamento controlado quando possível para evitar alertas desnecessários, garantir que Registros completos estejam disponíveis e evitar interrupções de serviço.

- a. Se você ainda não fez login no nó de grade, faça login usando PuTTY ou outro cliente ssh:
  - i. Introduza o seguinte comando: ssh admin@grid\_node\_IP
  - ii. Introduza a palavra-passe listada no Passwords.txt ficheiro.
  - iii. Digite o seguinte comando para mudar para root: su -
  - iv. Introduza a palavra-passe listada no Passwords.txt ficheiro.

Quando você estiver conetado como root, o prompt mudará de \$ para #.

b. Desligue o controlador SG6000-CN:

#### shutdown -h now

Esse comando pode levar até 10 minutos para ser concluído.

- 2. Use um dos seguintes métodos para verificar se o controlador SG6000-CN está desligado:
  - · Olhe para o LED azul de alimentação na parte frontal do controlador e confirme que está desligado.

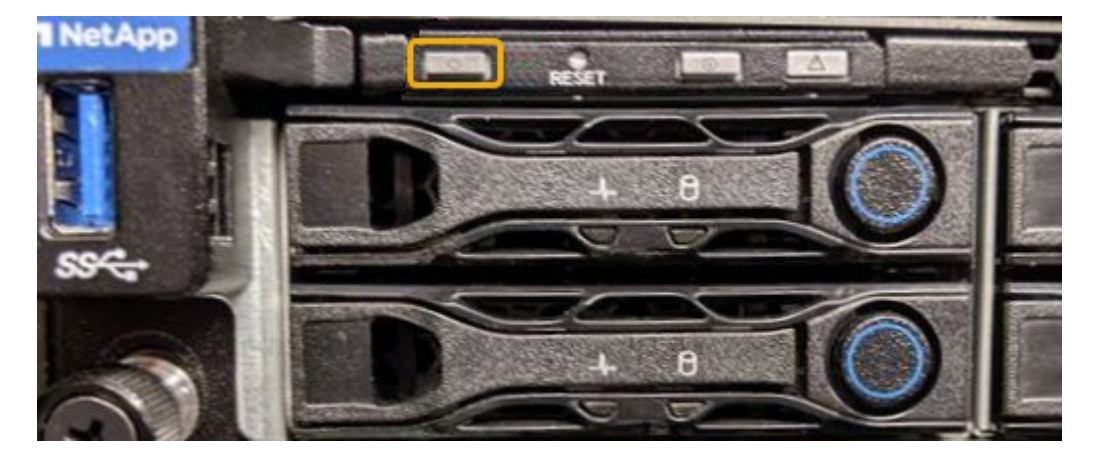

 Observe os LEDs verdes em ambas as fontes de alimentação na parte traseira do controlador e confirme que piscam a uma taxa regular (aproximadamente um piscar por segundo).

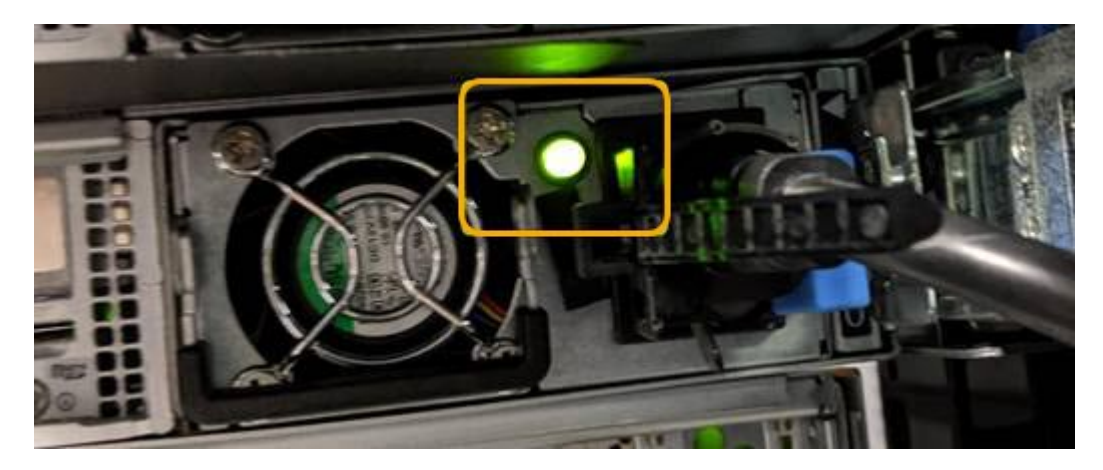

- Use a interface BMC do controlador:
  - i. Acesse a interface BMC do controlador.

#### Acesse a interface BMC

- ii. Selecione Power Control.
- iii. Verifique se as ações de energia indicam que o host está desligado no momento.

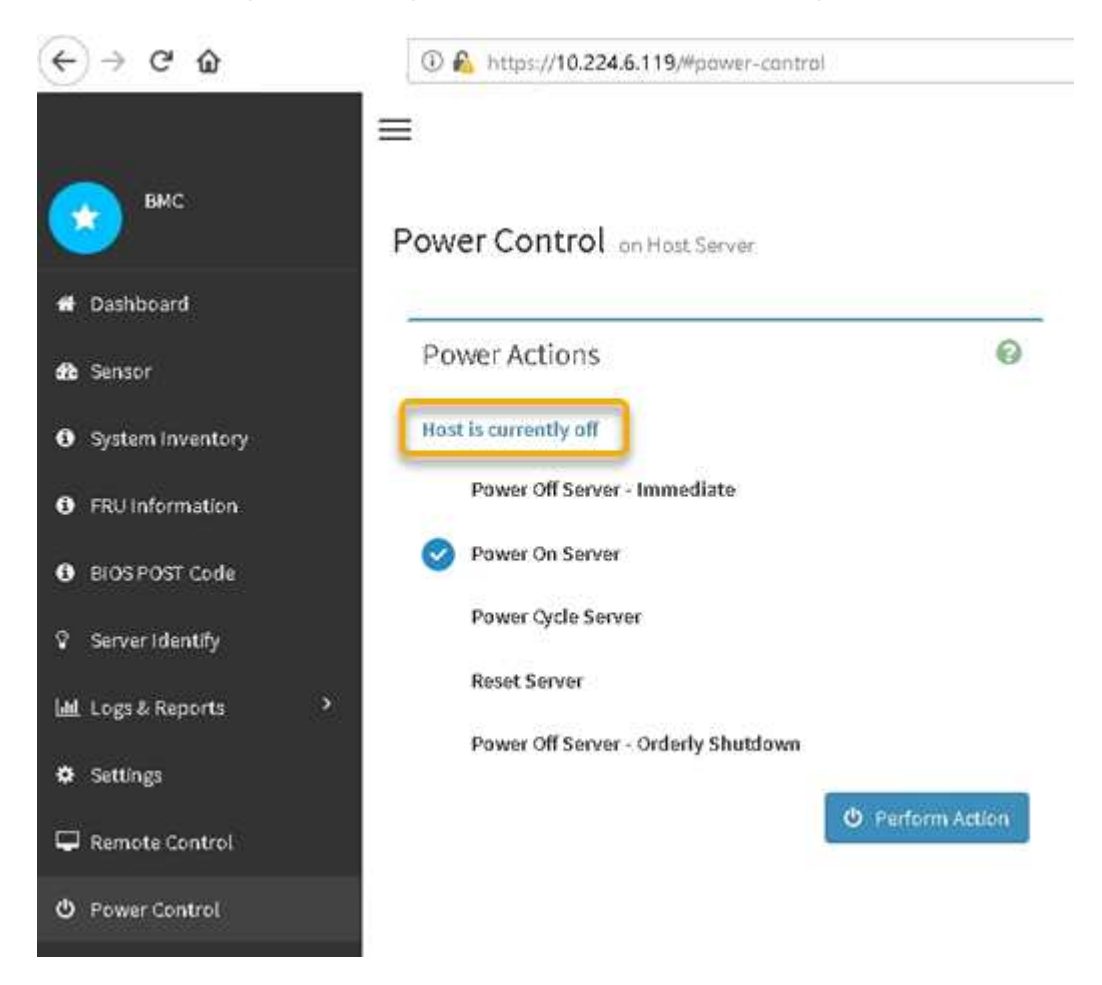

#### Informações relacionadas

## Ligue o controlador SG6000-CN e verifique a operação

Ligue o controlador após concluir a manutenção.

#### O que você vai precisar

• Você instalou o controlador em um gabinete ou rack e conetou os cabos de dados e alimentação.

Reinstale o controlador SG6000-CN no gabinete ou rack

• Você localizou fisicamente o controlador no data center.

Localize o controlador no data center

#### Passos

- 1. Ligue o controlador SG6000-CN e monitorize os LEDs do controlador e os códigos de arranque utilizando um dos seguintes métodos:
  - Prima o interrutor de alimentação na parte frontal do controlador.

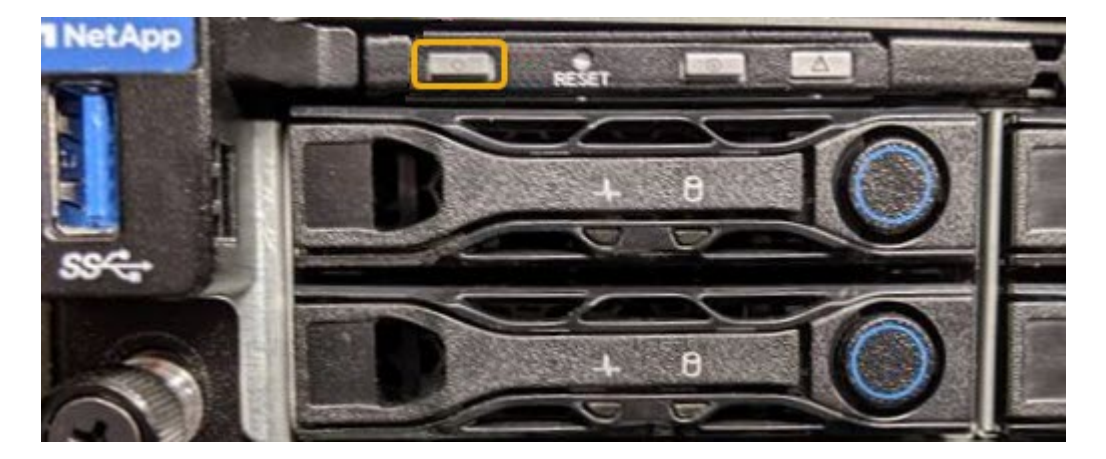

- Use a interface BMC do controlador:
  - i. Acesse a interface BMC do controlador.

#### Acesse a interface BMC

- ii. Selecione Power Control.
- iii. Selecione Power on Server e, em seguida, selecione Perform Action.

| (←) → ⊂ ŵ         | ① 💫 https://10.224.6.119/#pawer-cantral |
|-------------------|-----------------------------------------|
| <b>в</b> мс       | Power Control on Host Server            |
| 🖶 Dashboard       |                                         |
| dt Sensor         | Power Actions 📀                         |
| System Inventory  | Host is currently off                   |
| FRU Information   | Power Off Server - Immediate            |
| BIOS POST Code    | Power On Server 1                       |
| 😨 Server Identify | Power Cycle Server                      |
| Logs & Reports >  | Reset Server                            |
| 🌣 Settings        | Power Off Server - Orderly Shutdown     |
| 🖵 Remote Control  | 2 Perform Action                        |
| 😃 Power Control   |                                         |

Use a interface BMC para monitorar o status de inicialização.

2. Confirme se o controlador do dispositivo é apresentado no Gestor de grelha e sem alertas.

Pode levar até 20 minutos para o controlador ser exibido no Gerenciador de Grade.

- 3. Confirme se o novo controlador SG6000-CN está totalmente operacional:
  - a. Faça login no nó de grade usando PuTTY ou outro cliente ssh:
    - i. Introduza o seguinte comando: ssh admin@grid\_node\_IP
    - ii. Introduza a palavra-passe listada no Passwords.txt ficheiro.
    - iii. Digite o seguinte comando para mudar para root: su -
    - iv. Introduza a palavra-passe listada no Passwords.txt ficheiro.

Quando você estiver conetado como root, o prompt mudará de \$ para #.

b. Digite o seguinte comando e verifique se ele retorna a saída esperada cat /sys/class/fc\_host/\*/port\_state

Saída esperada:

Online Online Online Online

Se a saída esperada não for devolvida, entre em Contato com o suporte técnico.

c. Digite o seguinte comando e verifique se ele retorna a saída esperada cat /sys/class/fc\_host/\*/speed

Saída esperada:

16 Gbit

16 Gbit

16 Gbit

- 16 Gbit
- + Se a saída esperada não for devolvida, entre em Contato com o suporte técnico.
- a. Na página nós no Gerenciador de Grade, verifique se o nó do dispositivo está conetado à grade e não tem alertas.

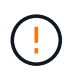

Não coloque outro nó de dispositivo offline a menos que este aparelho tenha um ícone verde.

4. Opcional: Instale o painel frontal, se um tiver sido removido.

#### Informações relacionadas

Visualizar indicadores de status e botões no controlador SG6000-CN

Exibir códigos de status de inicialização para controladores de storage SG6000

## Substitua o controlador SG6000-CN

Talvez seja necessário substituir o controlador SG6000-CN se ele não estiver funcionando de forma ideal ou se ele tiver falhado.

#### O que você vai precisar

- Você tem um controlador de substituição com o mesmo número de peça do controlador que está substituindo.
- Você tem etiquetas para identificar cada cabo conetado ao controlador.
- Você localizou fisicamente o controlador para substituir no data center.

Localize o controlador no data center

#### Sobre esta tarefa

O nó de armazenamento do aparelho não estará acessível quando substituir o controlador SG6000-CN. Se o controlador SG6000-CN estiver a funcionar o suficiente, pode efetuar um encerramento controlado no início deste procedimento.

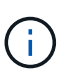

Se você estiver substituindo o controlador antes de instalar o software StorageGRID, talvez você não consiga acessar o instalador do StorageGRID Appliance imediatamente após concluir este procedimento. Embora você possa acessar o Instalador de dispositivos StorageGRID de outros hosts na mesma sub-rede que o appliance, você não pode acessá-lo de hosts em outras sub-redes. Esta condição deve resolver-se dentro de 15 minutos (quando qualquer entrada de cache ARP para o tempo limite do controlador original), ou você pode limpar a condição imediatamente, limpando quaisquer entradas de cache ARP antigas manualmente do roteador ou gateway local.

#### Passos

- 1. Apresente as configurações atuais do aparelho e registe-as.
  - a. Inicie sessão no aparelho a substituir:
    - i. Introduza o seguinte comando: ssh admin@grid\_node\_IP
    - ii. Introduza a palavra-passe listada no Passwords.txt ficheiro.
    - iii. Digite o seguinte comando para mudar para root: su -
    - iV. Introduza a palavra-passe listada no Passwords.txt ficheiro.

Quando você estiver conetado como root, o prompt mudará de \$ para #.

- b. Enter: **run-host-command ipmitool lan print** Para exibir as configurações atuais do BMC para o dispositivo.
- 2. Se o controlador SG6000-CN estiver a funcionar o suficiente para permitir um encerramento controlado, desligue o controlador SG6000-CN.

#### Desligue o controlador SG6000-CN

i.

- 3. Se qualquer uma das interfaces de rede neste dispositivo StorageGRID estiver configurada para DHCP, talvez seja necessário atualizar as atribuições permanentes de concessão DHCP nos servidores DHCP para fazer referência aos endereços MAC do dispositivo de substituição. A atualização garante que o dispositivo recebe os endereços IP esperados.
  - a. Localize a etiqueta de endereço MAC na parte frontal do controlador SG6000-CN e determine o endereço MAC da porta Admin Network.

O rótulo de endereço MAC lista o endereço MAC da porta de gerenciamento BMC.

Para determinar o endereço MAC da porta Admin Network, você deve adicionar 2 ao número hexadecimal na etiqueta. Por exemplo, se o endereço MAC na etiqueta terminar em **09**, o endereço MAC da porta Admin terminaria em **0B**. Se o endereço MAC na etiqueta terminar em (*y*)**FF**, o endereço MAC da porta Admin terminaria em (*y*(1)01. Você pode facilmente fazer esse cálculo abrindo o Calculator no Windows, definindo-o para o modo Programador, selecionando Hex, digitando o endereço MAC e, em seguida, digitando \* 2 \*.

b. Peça ao administrador da rede para associar o DNS/rede e o endereço IP do controlador removido com o endereço MAC do controlador de substituição.

## ()

Você deve garantir que todos os endereços IP do controlador original foram atualizados antes de aplicar energia ao controlador de substituição. Caso contrário, o controlador obterá novos endereços IP DHCP quando iniciar e poderá não conseguir reconetar-se ao StorageGRID. Esta etapa se aplica a todas as redes StorageGRID conetadas ao controlador.

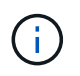

Se o controlador original usou o endereço IP estático, o novo controlador adotará automaticamente os endereços IP do controlador que você removeu.

- 4. Retirar e substituir o controlador SG6000-CN:
  - a. Identifique os cabos e, em seguida, desconete os cabos e quaisquer transcetores SFP ou SFP28.

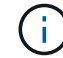

Para evitar um desempenho degradado, não torça, dobre, aperte ou pise nos cabos.

- b. Remova o controlador com falha do gabinete ou rack.
- c. Instale o controlador de substituição no gabinete ou rack.
- d. Substitua os cabos e quaisquer transcetores SFP ou SFP28.
- e. Ligue o controlador e monitorize os LEDs do controlador e os códigos de arranque.
- 5. Se o dispositivo em que você substituiu o controlador usou um servidor de gerenciamento de chaves (KMS) para criptografar dados, poderá ser necessária uma configuração adicional antes que o nó possa ingressar na grade. Se o nó não ingressar automaticamente na grade, verifique se essas configurações foram transferidas para o novo controlador e configure manualmente quaisquer configurações que não tenham a configuração esperada:
  - "Configurar conexões StorageGRID"
  - "Configure a criptografia de nó para o dispositivo"
- 6. Inicie sessão no aparelho com o controlador substituído:
  - a. Introduza o seguinte comando: ssh admin@grid\_node\_IP
  - b. Introduza a palavra-passe listada no Passwords.txt ficheiro.
  - c. Digite o seguinte comando para mudar para root: su -
  - d. Introduza a palavra-passe listada no Passwords.txt ficheiro.
- 7. Restaure a conetividade de rede BMC para o dispositivo. Existem duas opções:
  - · Use IP estático, máscara de rede e gateway
  - $\circ\,$  Use DHCP para obter um IP, máscara de rede e gateway
    - i. Para restaurar a configuração do BMC para usar um IP estático, máscara de rede e gateway, digite os seguintes comandos:

run-host-command ipmitool lan set 1 ipsrc static
run-host-command ipmitool lan set 1 ipaddr Appliance\_IP
run-host-command ipmitool lan set 1 netmask Netmask\_IP
run-host-command ipmitool lan set 1 defgw ipaddr Default\_gateway

i. Para restaurar a configuração do BMC para usar DHCP para obter um IP, máscara de rede e gateway, digite o seguinte comando:

#### run-host-command ipmitool lan set 1 ipsrc dhcp

- Depois de restaurar a conetividade de rede BMC, conete-se à interface BMC para auditar e restaurar qualquer configuração personalizada adicional do BMC que você possa ter aplicado. Por exemplo, você deve confirmar as configurações para destinos de intercetação SNMP e notificações por e-mail.
   "Configurar a interface BMC"Consulte .
- 9. Confirme se o nó do dispositivo é exibido no Gerenciador de Grade e se nenhum alerta é exibido.

#### Informações relacionadas

SG6000-CN: Instalar no armário ou no rack

Visualizar indicadores de status e botões no controlador SG6000-CN

Veja os códigos de inicialização para o controlador SG6000-CN

## Substitua uma ou ambas as fontes de alimentação no controlador SG6000-CN

O controlador SG6000-CN tem duas fontes de alimentação para redundância. Se uma das fontes de alimentação falhar, você deve substituí-la o mais rápido possível para garantir que o controlador de computação tenha energia redundante. Ambas as fontes de alimentação que operam no controlador devem ser do mesmo modelo e potência.

#### O que você vai precisar

 Você determinou a localização física no data center do controlador com a fonte de alimentação a ser substituída.

#### Localizar o controlador em um data center

- · Se estiver a substituir apenas uma fonte de alimentação:
  - Desembalou a unidade de fonte de alimentação de substituição e garantiu que é o mesmo modelo e potência que a unidade de fonte de alimentação que está a substituir.
  - · Confirmou que a outra fonte de alimentação está instalada e em funcionamento.
- Se você estiver substituindo ambas as fontes de alimentação ao mesmo tempo:
  - Você desembalou as unidades de fonte de alimentação de substituição e garantiu que elas sejam o mesmo modelo e potência.

#### Sobre esta tarefa

A figura mostra as duas unidades de fonte de alimentação para o controlador SG6000-CN, que são acessíveis a partir da parte de trás do controlador. Use este procedimento para substituir uma ou ambas as fontes de alimentação. Se estiver a substituir ambas as fontes de alimentação, deve primeiro efetuar um corte de funcionamento controlado do aparelho.

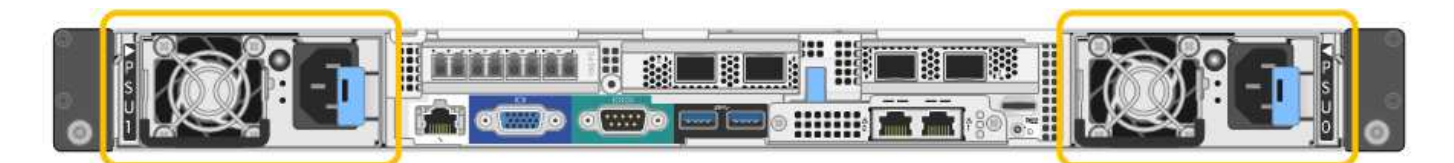

#### Passos

- Se estiver a substituir apenas uma fonte de alimentação, não necessita de desligar o aparelho. Vá para Desconete o cabo de alimentação a etapa. Se você estiver substituindo ambas as fontes de alimentação ao mesmo tempo, faça o seguinte antes de desconetar os cabos de alimentação:
  - a. Coloque o aparelho no modo de manutenção.
  - b. Desligue o aparelho.
- 2. Desconete o cabo de alimentação de cada fonte de alimentação a ser substituída.
- 3. Levante o manípulo do excêntrico na primeira alimentação a ser substituída.

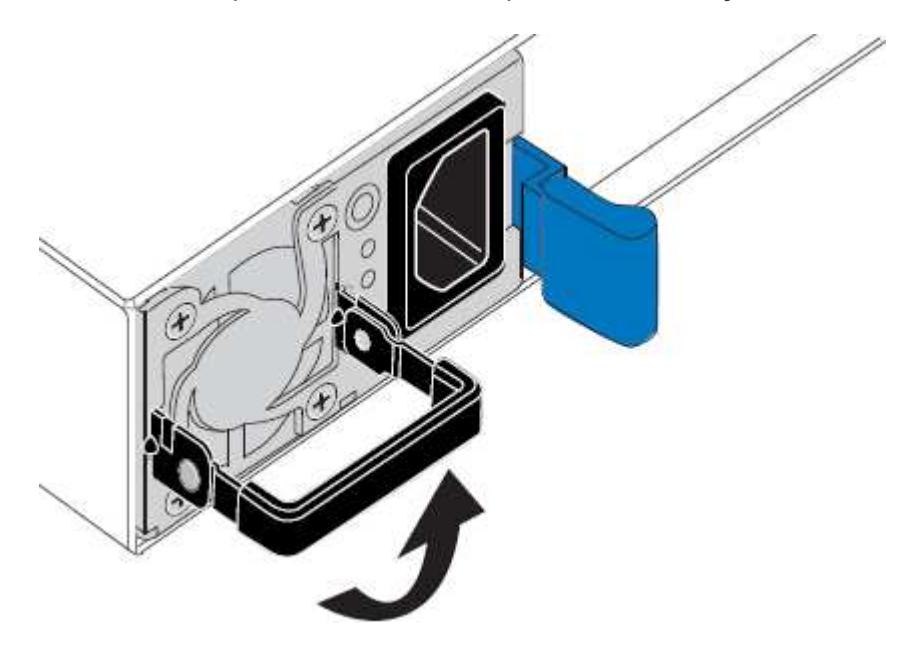

4. Pressione o trinco azul e puxe a fonte de alimentação para fora.

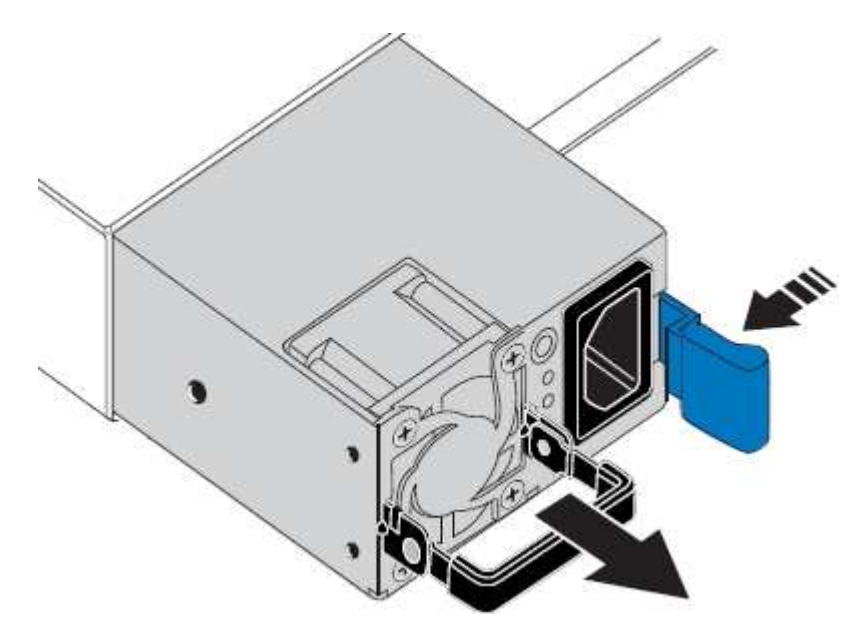

5. Com o trinco azul à direita, deslize a fonte de alimentação de substituição para o chassis.

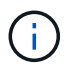

Ambas as fontes de alimentação devem ser do mesmo modelo e potência.

Certifique-se de que o trinco azul se encontra no lado direito ao deslizar a unidade de substituição para dentro.

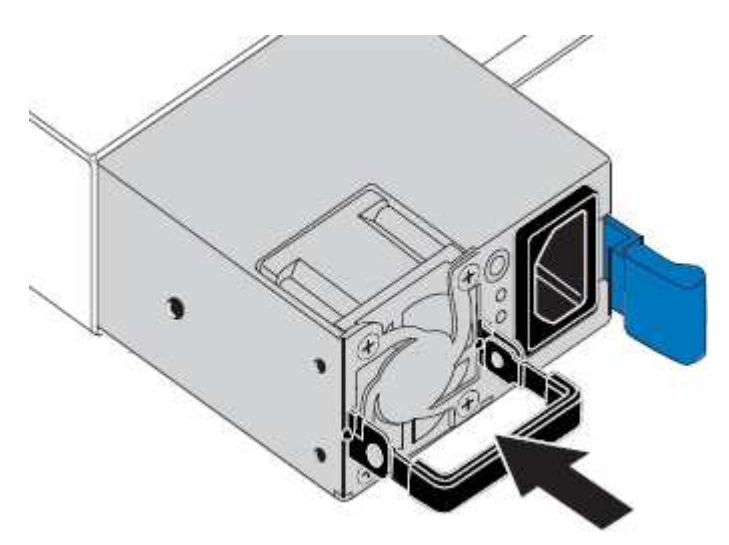

- 6. Empurre o manípulo do came para baixo para fixar a fonte de alimentação de substituição.
- Se você estiver substituindo ambas as fontes de alimentação, repita as etapas 2 a 6 para substituir a segunda fonte de alimentação.
- 8. Conete os cabos de energia às unidades substituídas e ligue a energia.
- Se colocar o aparelho no modo de manutenção, saia do modo de manutenção. No Instalador de dispositivos StorageGRID, selecione Avançado controlador de reinicialização e, em seguida, selecione Reiniciar no StorageGRID.

### Remova o controlador SG6000-CN do gabinete ou rack

Remova o controlador SG6000-CN de um gabinete ou rack para acessar a tampa superior ou mover o controlador para um local diferente.

#### O que você vai precisar

- Você tem etiquetas para identificar cada cabo conetado ao controlador SG6000-CN.
- Você localizou fisicamente o controlador SG6000-CN onde está realizando manutenção no data center.

Localize o controlador no data center

• Desligou o controlador SG6000-CN.

Desligue o controlador SG6000-CN

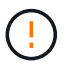

Não desligue o controlador utilizando o interrutor de alimentação.

#### Passos

1. Identifique e, em seguida, desligue os cabos de alimentação do controlador.

- 2. Enrole a extremidade da correia da pulseira ESD à volta do pulso e fixe a extremidade do clipe a um solo metálico para evitar descargas estáticas.
- 3. Identifique e desconete os cabos de dados do controlador e quaisquer transcetores SFP ou SFP28.

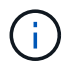

Para evitar um desempenho degradado, não torça, dobre, aperte ou pise nos cabos.

4. Desaperte os dois parafusos integrados no painel frontal do controlador.

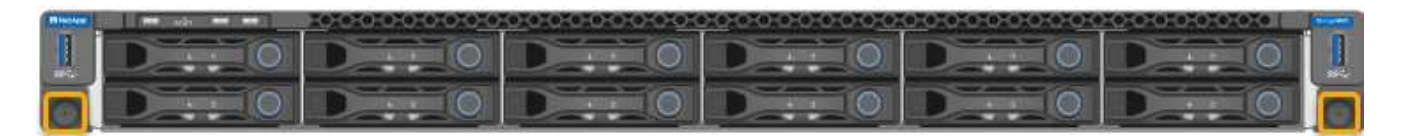

5. Deslize o controlador SG6000-CN para a frente para fora do rack até que os trilhos de montagem estejam totalmente estendidos e você ouvir os trincos em ambos os lados clicarem.

A tampa superior do controlador está acessível.

6. Opcional: Se você estiver removendo totalmente o controlador do gabinete ou rack, siga as instruções para o kit de trilho para remover o controlador dos trilhos.

#### Informações relacionadas

Remova a tampa do controlador SG6000-CN

### Reinstale o controlador SG6000-CN no gabinete ou rack

Reinstale o controlador em um gabinete ou rack quando a manutenção do hardware estiver concluída.

#### O que você vai precisar

Reinstalou a tampa do controlador.

#### Reinstale a tampa do controlador SG6000-CN

#### Passos

1. Pressione o trilho azul libera ambos os trilhos do rack ao mesmo tempo e deslize o controlador SG6000-CN para dentro do rack até que ele esteja totalmente assentado.

Quando não conseguir mover o controlador mais, puxe os trincos azuis em ambos os lados do chassis para deslizar o controlador até ao fim.

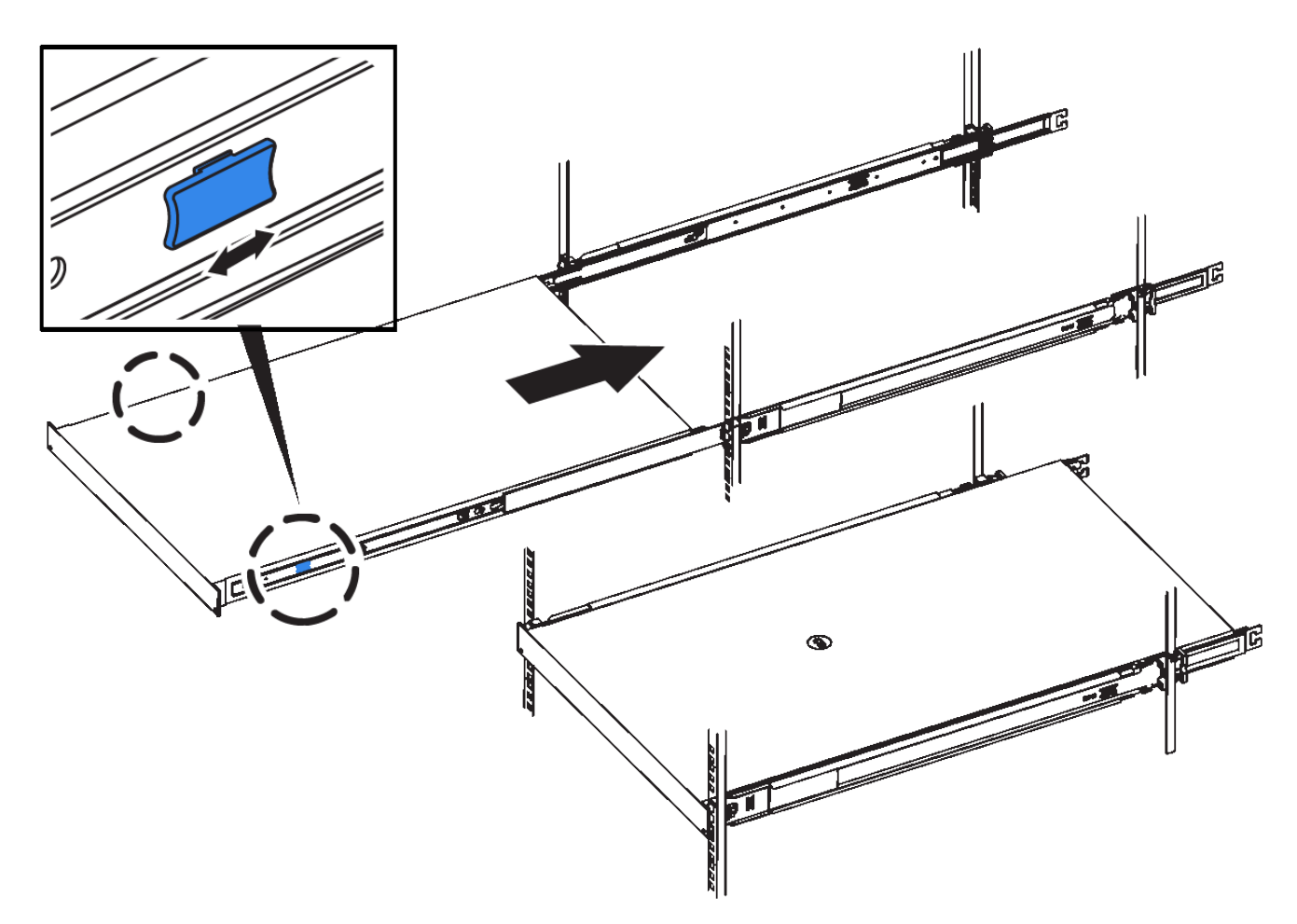

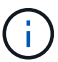

Não conete a moldura frontal até que você ligue o controlador.

2. Aperte os parafusos integrados no painel frontal do controlador para fixar o controlador no rack.

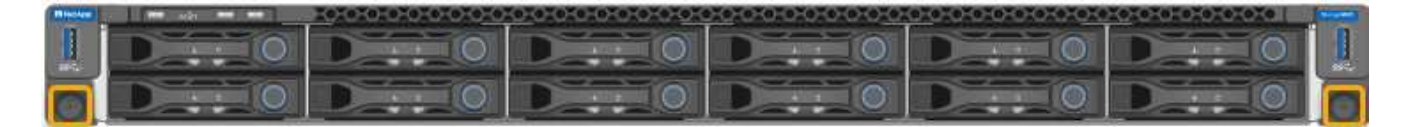

- 3. Enrole a extremidade da correia da pulseira ESD à volta do pulso e fixe a extremidade do clipe a um solo metálico para evitar descargas estáticas.
- 4. Reconecte os cabos de dados do controlador e quaisquer transcetores SFP ou SFP28.

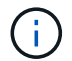

Para evitar um desempenho degradado, não torça, dobre, aperte ou pise nos cabos.

#### Aparelho de cabo (SG6000)

5. Reconecte os cabos de alimentação do controlador.

Conete os cabos de alimentação e ligue a alimentação (SG6000)

#### Depois de terminar

O controlador pode ser reiniciado.

Ligue o controlador SG6000-CN e verifique a operação

## Remova a tampa do controlador SG6000-CN

Retire a tampa do controlador para aceder aos componentes internos para manutenção.

#### O que você vai precisar

Remova o controlador do gabinete ou rack para acessar a tampa superior.

#### Remova o controlador SG6000-CN do gabinete ou rack

#### Passos

- 1. Certifique-se de que o trinco da tampa do controlador SG6000-CN não está bloqueado. Se necessário, rode o bloqueio do trinco de plástico azul um quarto de volta na direção de desbloqueio, conforme ilustrado no bloqueio do trinco.
- 2. Rode o trinco para cima e para trás em direção à parte traseira do chassis do controlador SG6000-CN até parar; em seguida, levante cuidadosamente a tampa do chassis e coloque-a de lado.

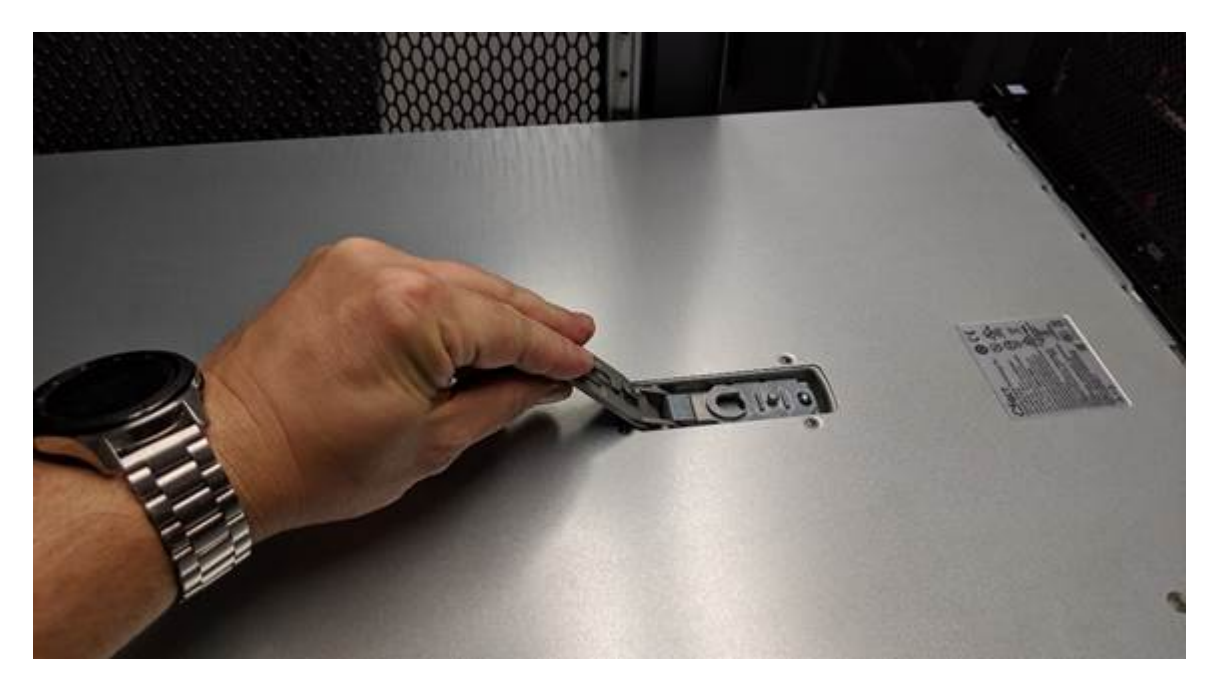

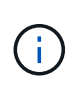

Enrole a extremidade da correia de uma pulseira antiestática em torno do pulso e fixe a extremidade do clipe a uma terra metálica para evitar descarga estática ao trabalhar dentro do controlador SG6000-CN.

#### Informações relacionadas

Remova o HBA Fibre Channel

## Reinstale a tampa do controlador SG6000-CN

Reinstale a tampa do controlador quando a manutenção interna do hardware estiver concluída.

#### O que você vai precisar

Concluiu todos os procedimentos de manutenção no interior do controlador.

#### Passos

1. Com a trava da tampa aberta, segure a tampa acima do chassi e alinhe o orifício no trinco da tampa superior com o pino no chassi. Quando a tampa estiver alinhada, baixe-a sobre o chassis.

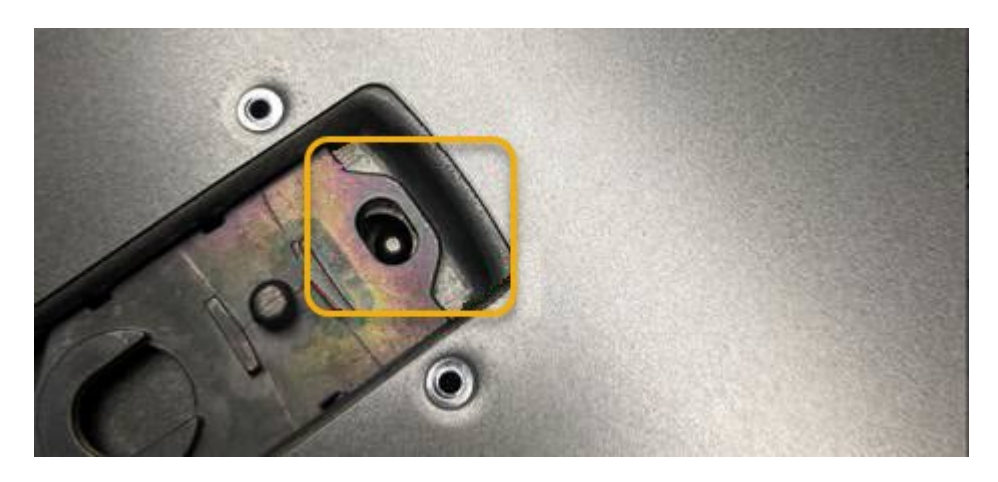

2. Rode o trinco da tampa para a frente e para baixo até parar e a tampa assentar totalmente no chassis. Verifique se não existem folgas ao longo da extremidade dianteira da tampa.

Se a tampa não estiver totalmente encaixada, talvez você não consiga deslizar o controlador SG6000-CN para dentro do rack.

3. Opcional: Rode o fecho de plástico azul um quarto de volta na direção do bloqueio, conforme ilustrado no bloqueio do trinco, para o bloquear.

#### Depois de terminar

Reinstale o controlador no gabinete ou rack.

#### Reinstale o controlador SG6000-CN no gabinete ou rack

### Substitua o HBA Fibre Channel no controlador SG6000-CN

Talvez seja necessário substituir o adaptador de barramento de host (HBA) Fibre Channel no controlador SG6000-CN se ele não estiver funcionando de forma ideal ou se tiver falhado.

#### Verifique o HBA Fibre Channel para substituir

Se não tiver a certeza de qual adaptador de barramento de host (HBA) Fibre Channel deve ser substituído, execute este procedimento para identificá-lo.

#### O que você vai precisar

• Tem o número de série do dispositivo de armazenamento ou do controlador SG6000-CN em que o HBA Fibre Channel precisa de ser substituído.

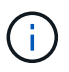

Se o número de série do dispositivo de armazenamento que contém o HBA Fibre Channel que você está substituindo começar pela letra Q, ele não será listado no Gerenciador de Grade. Você deve verificar as tags anexadas à frente de cada controlador SG6000-CN no data center até encontrar uma correspondência. • Você está conetado ao Gerenciador de Grade usando um navegador da web suportado.

#### Passos

- 1. No Gerenciador de Grade, selecione **NÓS**.
- 2. Na tabela na página nós, selecione um nó de storage do dispositivo.
- 3. Selecione a guia hardware.

Verifique o número de série do chassi do dispositivo de armazenamento e o número de série do controlador de computação na seção dispositivo StorageGRID. Veja se um destes números de série corresponde ao número de série do dispositivo de armazenamento em que está a substituir o HBA Fibre Channel. Se qualquer um dos números de série corresponder, encontrou o aparelho correto.

| StorageGRID Appliance                       |               |                      |                |
|---------------------------------------------|---------------|----------------------|----------------|
| Appliance model: 🥥                          | SG5660        |                      |                |
| Storage controller name: 🔞                  | StorageGRID-S | GA-Lab11             |                |
| Storage controller A management IP: 😮       | 10.224.2.192  |                      |                |
| Storage controller WWID: 🧿                  | 600a098000a4  | a707000000005e8ed5fd |                |
| Storage appliance chassis serial number: 🧿  | 1142FG000135  |                      |                |
| Storage controller firmware version: 🥑      | 08.40.60.01   |                      |                |
| Storage hardware: 😮                         | Nominal       | th                   |                |
| Storage controller failed drive count: @    | 0             | also a               |                |
| Storage controller A: 👩                     | Nominal       | the                  |                |
| Storage controller power supply A: 🥑        | Nominal       | the                  |                |
| Storage controller power supply B: 👩        | Nominal       | the                  |                |
| Storage data drive type: 👔                  | NL-SAS HDD    |                      |                |
| Storage data drive size: 🥝                  | 2.00 TB       |                      |                |
| Storage RAID mode: 🍘                        | RAID6         |                      |                |
| Storage connectivity: 🥑                     | Nominal       |                      |                |
| Overall power supply: 🥝                     | Nominal       | th                   |                |
| Compute controller serial number: 🥹         | SV54365519    |                      |                |
| Compute controller CPU temperature: 🔞       | Nominal       | th                   |                |
| Compute controller chassis temperature: 🥑   | Nominal       | the                  |                |
| Storage shelves                             |               |                      |                |
| Shelf chassis serial 🗢 Shelf II<br>number 🕜 | • • •         | Shelf status 😢 🗢     | IOM status 🥥 💠 |
| SN SV13304553 0                             |               | Nominal              | N/A            |
| 7                                           |               |                      |                |
| <b>`</b>                                    |               |                      |                |

- Se a seção StorageGRID Appliance não for exibida, o nó selecionado não será um dispositivo StorageGRID. Selecione um nó diferente na exibição em árvore.
- Se o modelo do aparelho não for SG6060 ou SG6060X, selecione um nó diferente da vista em árvore.
- Se os números de série não corresponderem, selecione um nó diferente na vista de árvore.
- 4. Depois de localizar o nó em que o HBA Fibre Channel precisa ser substituído, anote o endereço IP do BMC do controlador de computação listado na seção StorageGRID Appliance.

Você pode usar esse endereço IP para ativar o LED de identificação do controlador de computação, para ajudá-lo a localizar o dispositivo no data center.

Ligue e desligue o LED de identificação do controlador

#### Informações relacionadas

Remova o HBA Fibre Channel

#### **Remova o HBA Fibre Channel**

Talvez seja necessário substituir o adaptador de barramento de host (HBA) Fibre Channel no controlador SG6000-CN se ele não estiver funcionando de forma ideal ou se tiver falhado.

#### O que você vai precisar

- Tem a HBA Fibre Channel de substituição correta.
- Você "Determinado qual controlador SG6000-CN contém o HBA Fibre Channel a substituir"tem .
- Você tem "Fisicamente localizado o controlador SG6000-CN"no data center.
- Você "Desligue o controlador SG6000-CN"tem .

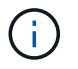

É necessário um desligamento controlado antes de remover o controlador do rack.

- · Você "removido o controlador do gabinete ou rack"tem .
- · Você "removida a tampa do controlador"tem .

#### Sobre esta tarefa

Para evitar interrupções de serviço, confirme se todos os outros nós de armazenamento estão conetados à grade antes de iniciar a substituição do HBA Fibre Channel ou substitua o adaptador durante uma janela de manutenção programada quando períodos de interrupção de serviço normalmente forem esperados. Consulte as informações sobre "monitorização dos estados de ligação do nó"o.

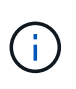

Se você já usou uma regra ILM que cria apenas uma cópia de um objeto, você deve substituir o HBA Fibre Channel durante uma janela de manutenção agendada. Caso contrário, você pode perder temporariamente o acesso a esses objetos durante este procedimento. Consulte informações sobre "por que você não deve usar replicação de cópia única"o.

#### Passos

- 1. Enrole a extremidade da correia da pulseira ESD à volta do pulso e fixe a extremidade do clipe a um solo metálico para evitar descargas estáticas.
- 2. Localize o conjunto da riser na parte traseira do controlador que contém o HBA Fibre Channel.

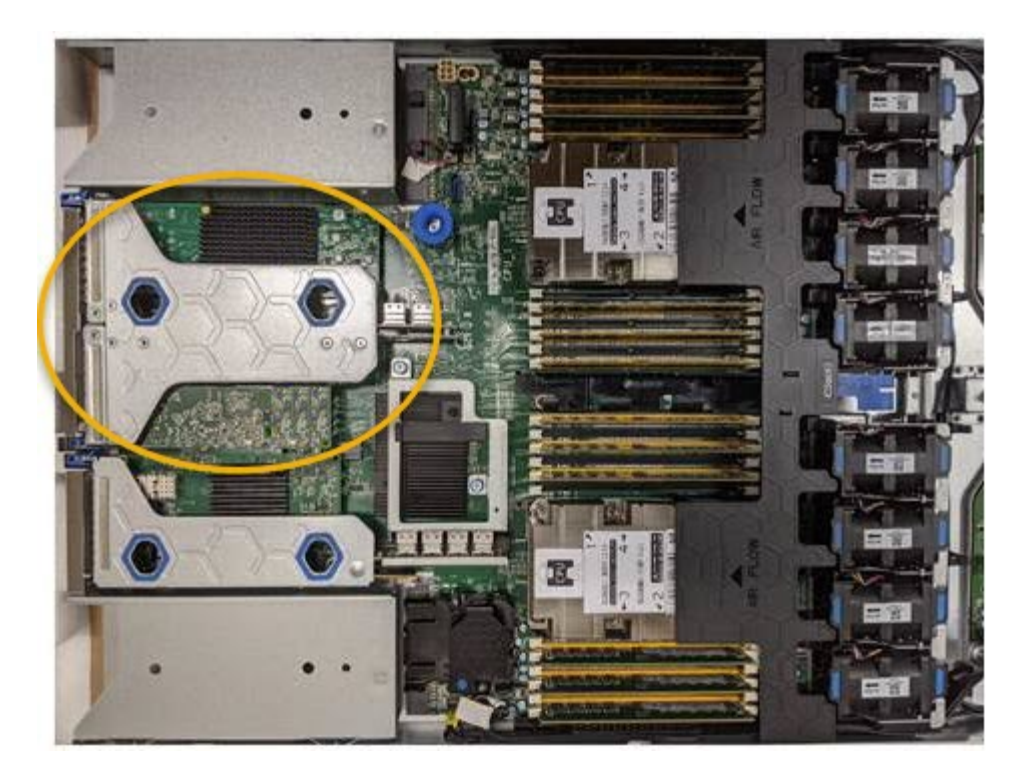

- Segure o conjunto da riser através dos orifícios marcados a azul e levante-o cuidadosamente para cima. Mova o conjunto da riser em direção à parte frontal do chassi enquanto o levanta para permitir que os conetores externos em seus adaptadores instalados evitem o chassi.
- 4. Coloque a placa riser em uma superfície plana e antiestática com o lado da estrutura metálica voltado para baixo para acessar os adaptadores.

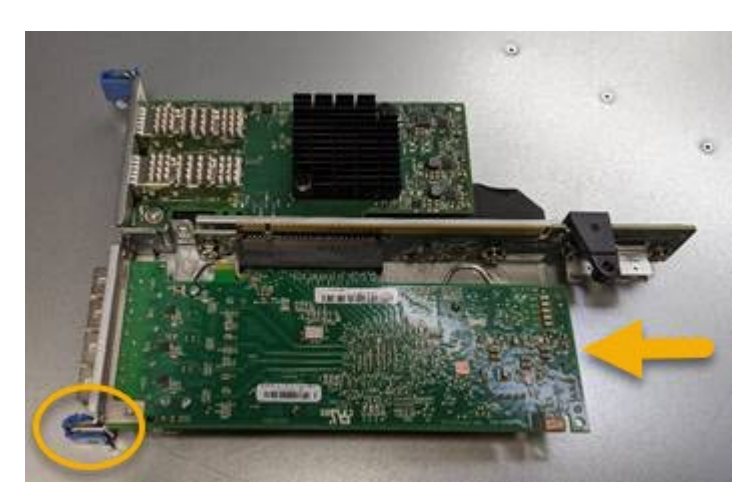

Há dois adaptadores no conjunto da riser: Um HBA Fibre Channel e um adaptador de rede Ethernet. A HBA Fibre Channel é indicada na ilustração.

- Abra a trava azul do adaptador (circulada) e remova cuidadosamente o HBA Fibre Channel do conjunto da riser. Agite ligeiramente o adaptador para ajudar a remover o adaptador do respetivo conetor. Não utilize força excessiva.
- 6. Coloque o adaptador numa superfície plana anti-estática.

#### Depois de terminar

Instale o HBA Fibre Channel de substituição.

Reinstale o HBA Fibre Channel

#### **Reinstale o HBA Fibre Channel**

O HBA Fibre Channel de substituição é instalado no mesmo local que o que foi removido.

#### O que você vai precisar

- Tem a HBA Fibre Channel de substituição correta.
- Removeu a HBA Fibre Channel existente.

#### Remova o HBA Fibre Channel

#### Passos

- 1. Enrole a extremidade da correia da pulseira ESD à volta do pulso e fixe a extremidade do clipe a um solo metálico para evitar descargas estáticas.
- 2. Retire a HBA Fibre Channel de substituição da embalagem.
- Com a trava azul do adaptador na posição aberta, alinhe o HBA Fibre Channel com seu conetor no conjunto da riser; em seguida, pressione cuidadosamente o adaptador no conetor até que ele esteja totalmente assentado.

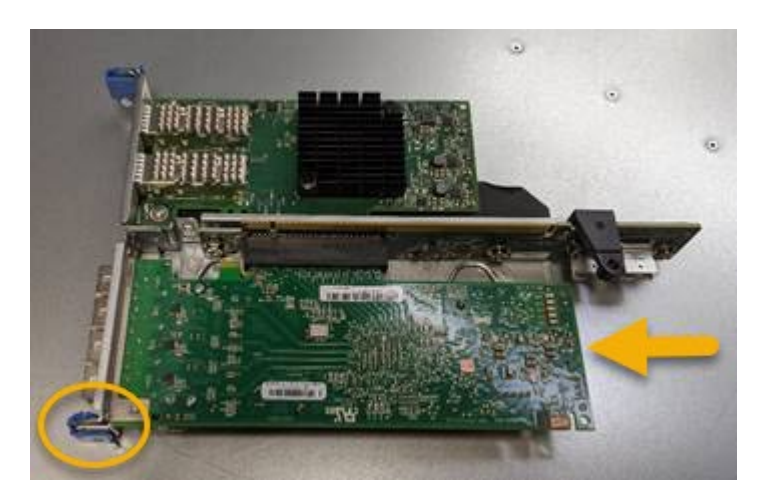

Há dois adaptadores no conjunto da riser: Um HBA Fibre Channel e um adaptador de rede Ethernet. A HBA Fibre Channel é indicada na ilustração.

4. Localize o orifício de alinhamento no conjunto da riser (circulado) que se alinha com um pino guia na placa de sistema para garantir o posicionamento correto do conjunto da riser.

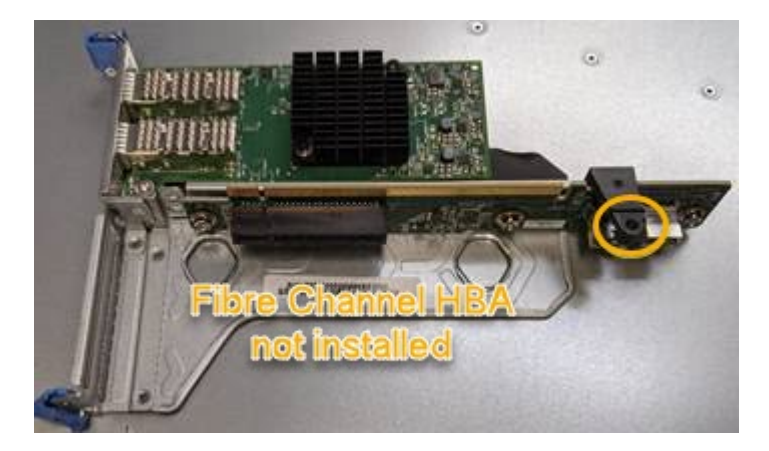

- 5. Posicione o conjunto da riser no chassi, certificando-se de que ele se alinha com o conetor e o pino guia na placa de sistema; em seguida, insira o conjunto da riser.
- 6. Pressione cuidadosamente o conjunto da riser no lugar ao longo de sua linha central, ao lado dos orifícios marcados com azul, até que esteja totalmente assentado.
- 7. Retire as tampas de proteçãoão das portas HBA Fibre Channel onde irá reinstalar os cabos.

#### Depois de terminar

Se não houver outros procedimentos de manutenção a serem executados no controlador, reinstale a tampa do controlador.

Reinstale a tampa do controlador SG6000-CN

## Alterar a configuração do link do controlador SG6000-CN

Pode alterar a configuração da ligação Ethernet do controlador SG6000-CN. Pode alterar o modo de ligação de porta, o modo de ligação de rede e a velocidade de ligação.

#### O que você vai precisar

O aparelho foi colocado modo de manutenção.

#### Sobre esta tarefa

As opções para alterar a configuração do link Ethernet do controlador SG6000-CN incluem:

- Alterar o modo Port bond de fixo para agregado, ou de agregado para fixo
- Alteração do modo de ligação de rede de ative-Backup para LACP ou de LACP para ative-Backup
- · Ativar ou desativar a marcação de VLAN ou alterar o valor de uma tag VLAN
- Alterar a velocidade da ligação.

#### Passos

1. No Instalador de dispositivos StorageGRID, selecione **Configurar rede Configuração de ligação**.

| Ne | etApp® | StorageGRID <sup>®</sup> Applianc                     | ce Installer               |                             |            |
|----|--------|-------------------------------------------------------|----------------------------|-----------------------------|------------|
|    | Home   | Configure Networking -                                | Configure Hardware -       | Monitor Installation        | Advanced - |
|    | Home   | Link Configuration<br>IP Configuration<br>Remap Ports |                            |                             |            |
|    | 🚯 The  | Ping Test<br>Port Connectivity Test (nmap)            | Review the settings below, | and then click Start Instal | lation.    |

2. Faça as alterações desejadas na configuração do link.

Para obter mais informações sobre as opções, Configurar ligações de rede (SG6000)consulte .

3. Quando estiver satisfeito com suas seleções, clique em Salvar.

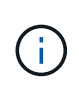

Poderá perder a ligação se tiver efetuado alterações à rede ou à ligação através da qual está ligado. Se você não estiver conetado novamente dentro de 1 minuto, insira novamente o URL do Instalador de appliance StorageGRID usando um dos outros endereços IP atribuídos ao appliance https://Appliance\_Controller\_IP:8443

Se você fez alterações nas configurações de VLAN, a sub-rede do dispositivo pode ter sido alterada. Se precisar alterar os endereços IP do aparelho, siga as Configurar endereços IP instruções.

Configurar endereços IP do StorageGRID

- 4. Selecione Configurar rede Teste de ping no menu.
- 5. Use a ferramenta Teste de ping para verificar a conetividade com endereços IP em qualquer rede que possa ter sido afetada pelas alterações de configuração de link feitas na alterações na configuração do link etapa.

Além de quaisquer outros testes que você escolher executar, confirme que você pode fazer ping no endereço IP da rede de Grade do nó Admin principal e no endereço IP da rede de Grade de pelo menos um outro nó de armazenamento. Se necessário, retorne à alterações na configuração do link etapa e corrija quaisquer problemas de configuração de link.

- 6. Quando você estiver satisfeito que as alterações na configuração do link estão funcionando e você tem procedimentos adicionais para executar enquanto o nó está no modo de manutenção, execute-os agora. Quando terminar, ou se tiver alguma falha e quiser recomeçar, selecione Avançado Reiniciar controlador e, em seguida, selecione uma destas opções:
  - Selecione Reboot into StorageGRID
  - Selecione Reboot into Maintenance Mode (Reiniciar no modo de manutenção) para reiniciar o controlador com o nó restante no modo de manutenção. Selecione esta opção se tiver alguma avaria durante o procedimento e pretender recomeçar. Depois que o nó terminar de reiniciar para o modo de manutenção, reinicie a partir da etapa apropriada no procedimento que falhou.

| Home    | Configure Networking - | Configure Hardware 👻 | Monitor Installation | Advanced -       |
|---------|------------------------|----------------------|----------------------|------------------|
| Reboot  | t Controller           |                      |                      | RAID Mode        |
| Request | a controller reboot.   |                      |                      | Report Controlle |

Pode demorar até 20 minutos para o aparelho reiniciar e voltar a ligar a grelha. Para confirmar que a reinicialização está concluída e que o nó voltou a ingressar na grade, volte ao Gerenciador de Grade. A página **NÓS** deve exibir um status normal (sem ícone) para o nó do dispositivo, indicando que nenhum alerta está ativo e o nó está conetado à grade.

| ≡ ■ Net/      | pp   StorageGRID Grid Manager                     | Search by page title                    | Q. ? → ≜Root →       |
|---------------|---------------------------------------------------|-----------------------------------------|----------------------|
| DASHBOARD     |                                                   |                                         |                      |
| ALERTS        | Nodoc                                             |                                         |                      |
| NODES         | Nodes                                             |                                         |                      |
| TENANTS       | View the list and status of sites and grid nodes. |                                         |                      |
| ILM           | Search Q                                          |                                         | Total node count: 14 |
| CONFIGURATION | Name                                              | Object data used 🙆 🚖 Object metadata us | ed 🙆 🚖 CPU usage 🙆 🚖 |
| MAINTENANCE   | · · · · · ·                                       | · · · · · · · · · · · · · · · · · · ·   |                      |
| SUPPORT       | StorageGRID Deployment Grid                       | 0% 0%                                   | -                    |
|               | Data Center 1 Site                                | 0% 0%                                   | -                    |
|               | DC1-ADM1 Primary Admin Node                       |                                         | 5%                   |
|               | DC1-ARC1 Archive Node                             |                                         | 4%                   |
|               | DC1-G1 Gateway Node                               |                                         | 2%                   |
|               | DC1-S1 Storage Node                               | 0% 0%                                   | 12%                  |
|               | DC1-S2 Storage Node                               | 0% 0%                                   | 10%                  |

## Altere a definição MTU

Você pode alterar a configuração MTU atribuída quando configurou endereços IP para o nó do dispositivo.

#### Sobre esta tarefa

O valor MTU da rede deve corresponder ao valor configurado na porta do switch à qual o nó está conetado. Caso contrário, problemas de desempenho da rede ou perda de pacotes podem ocorrer.

Para obter o melhor desempenho de rede, todos os nós devem ser configurados com valores MTU semelhantes em suas interfaces de rede de Grade. O alerta **incompatibilidade de MTU da rede de Grade** é acionado se houver uma diferença significativa nas configurações de MTU para a rede de Grade em nós individuais. Os valores de MTU não precisam ser os mesmos para todos os tipos de rede.

Para alterar a configuração MTU sem reinicializar o nó do appliance, Use a ferramenta alterar IP.

Se a rede cliente ou administrador não tiver sido configurada no Instalador de dispositivos StorageGRID durante a instalação inicial, Altere a definição MTU utilizando o modo de manutenção.

#### Altere a configuração MTU usando a ferramenta alterar IP

#### O que você vai precisar

Você tem o Passwords.txt arquivo para usar a ferramenta alterar IP.

( |

( |

#### Passos

Acesse a ferramenta alterar IP e atualize as configurações de MTU conforme descrito em Alterar a configuração da rede do nó.

#### Altere a definição MTU utilizando o modo de manutenção

Altere a configuração MTU usando o modo de manutenção se você não conseguir acessar essas configurações usando a ferramenta alterar IP.

#### O que você vai precisar

O aparelho foi colocado modo de manutenção.

#### Passos

- 1. No Instalador do StorageGRID Appliance, selecione Configurar rede Configuração IP.
- 2. Faça as alterações desejadas nas configurações de MTU para rede de Grade, rede de Admin e rede de cliente.

#### Grid Network

The Grid Network is used for all internal StorageGRID traffic. The Grid Network provides connectivity between all nodes in the grid, across all sites and subnets. All hosts on the Grid Network must be able to talk to all other hosts. The Grid Network can consist of multiple subnets. Networks containing critical grid services, such as NTP, can also be added as Grid subnets.

| IP<br>Assignment           | <ul> <li>Static</li> </ul>       | O DHCP                                               |                       |                      |
|----------------------------|----------------------------------|------------------------------------------------------|-----------------------|----------------------|
| IPv4 Address<br>(CIDR)     | 172.16.3.                        | 72/21                                                |                       |                      |
| Gateway                    | 172.16.0.                        | 1                                                    |                       |                      |
| All require<br>Primary Adm | d Grid Network<br>in Node before | subnets must also be defin<br>starting installation. | ed in the Grid Networ | k Subnet List on the |
| Subnets<br>(CIDR)          | 172.18.0.                        | 0/21                                                 |                       | ×                    |
|                            | 172.18.0.                        | 0/21                                                 |                       | ×                    |
|                            | 192.168.0                        | 0.0/21                                               |                       | + ×                  |
| MTU                        | 1500                             |                                                      | ¢                     |                      |
|                            | Cance                            | el                                                   |                       |                      |

- 3. Quando estiver satisfeito com as definições, selecione Guardar.
- 4. Se este procedimento for concluído com êxito e tiver procedimentos adicionais a serem executados enquanto o nó estiver no modo de manutenção, execute-os agora. Quando terminar, ou se tiver alguma falha e quiser recomeçar, selecione **Avançado Reiniciar controlador** e, em seguida, selecione uma destas opções:
  - Selectione Reboot into StorageGRID
  - Selecione Reboot into Maintenance Mode (Reiniciar no modo de manutenção) para reiniciar o controlador com o nó restante no modo de manutenção. Selecione esta opção se tiver alguma avaria durante o procedimento e pretender recomeçar. Depois que o nó terminar de reiniciar para o modo de manutenção, reinicie a partir da etapa apropriada no procedimento que falhou.

| ome     | Configure Networking - | Configure Hardware 👻 | Monitor Installation | Advanced 🗸        |
|---------|------------------------|----------------------|----------------------|-------------------|
| 2eboot  | Controller             |                      |                      | RAID Mode         |
| lequest | a controller reboot.   |                      |                      | Report Controller |

Pode demorar até 20 minutos para o aparelho reiniciar e voltar a ligar a grelha. Para confirmar que a reinicialização está concluída e que o nó voltou a ingressar na grade, volte ao Gerenciador de Grade. A página **NÓS** deve exibir um status normal (sem ícone) para o nó do dispositivo, indicando que nenhum alerta está ativo e o nó está conetado à grade.

| =       | NetApp | StorageGRID Grid                  | Manager            |               | Search by page title     | ۹        | <b>?</b> ~ | 💄 Root 🗸      |
|---------|--------|-----------------------------------|--------------------|---------------|--------------------------|----------|------------|---------------|
| DASHBOA | ARD    |                                   |                    |               |                          |          |            |               |
| ALERTS  | ×      | Nodoc                             |                    |               |                          |          |            |               |
| NODES   |        | Noues                             |                    |               |                          |          |            |               |
| TENANTS |        | View the list and status of sites | and grid nodes.    |               |                          |          |            |               |
| ILM     | *      | Search                            | Q                  |               |                          |          | Total no   | ode count: 14 |
| CONFIGU | RATION | Name 🌩                            | Туре ≑             | Object data u | ised 🥝 💠 Object metadata | used 🚷 💠 | CPU usage  | • •           |
| SUPPORT | i i    | StorageGRID Deployment            | Grid               | 0%            | 0%                       |          | -          |               |
|         |        | Data Center 1                     | Site               | 0%            | 0%                       |          | -          |               |
|         |        | DC1-ADM1                          | Primary Admin Node |               | -                        |          | 5%         |               |
|         |        | DC1-ARC1                          | Archive Node       | -             | -                        |          | 4%         |               |
|         |        | DC1-G1                            | Gateway Node       | -             | -                        |          | 2%         |               |
|         |        | DC1-S1                            | Storage Node       | 0%            | 0%                       |          | 12%        |               |
|         |        | DC1-S2                            | Storage Node       | 0%            | 0%                       |          | 10%        |               |

#### Informações relacionadas

Administrar o StorageGRID

## Verifique a configuração do servidor DNS

Você pode verificar e alterar temporariamente os servidores DNS (sistema de nomes de domínio) que estão atualmente em uso por este nó de appliance.

#### O que você vai precisar

O aparelho foi colocado modo de manutenção.

#### Sobre esta tarefa

Talvez seja necessário alterar as configurações do servidor DNS se um dispositivo criptografado não puder se conetar ao servidor de gerenciamento de chaves (KMS) ou ao cluster KMS porque o nome do host para o KMS foi especificado como um nome de domínio em vez de um endereço IP. Quaisquer alterações efetuadas nas definições de DNS do dispositivo são temporárias e perdem-se quando sai do modo de manutenção. Para tornar essas alterações permanentes, especifique os servidores DNS no Gerenciador de Grade (MAINTENANCE Network DNS Servers).

- As alterações temporárias na configuração DNS são necessárias apenas para dispositivos encriptados por nó onde o servidor KMS é definido utilizando um nome de domínio totalmente qualificado, em vez de um endereço IP, para o nome de anfitrião.
- Quando um dispositivo criptografado por nó se coneta a um KMS usando um nome de domínio, ele deve se conetar a um dos servidores DNS definidos para a grade. Um desses servidores DNS converte o nome de domínio em um endereço IP.
- Se o nó não conseguir alcançar um servidor DNS para a grade, ou se você alterou as configurações de DNS em toda a grade quando um nó de dispositivo criptografado por nó estava off-line, o nó não consegue se conetar ao KMS. Os dados criptografados no dispositivo não podem ser descriptografados até que o problema de DNS seja resolvido.

Para resolver um problema de DNS que impede a ligação KMS, especifique o endereço IP de um ou mais servidores DNS no Instalador de aplicações StorageGRID. Essas configurações de DNS temporárias permitem que o dispositivo se conete ao KMS e descriptografar dados no nó.

Por exemplo, se o servidor DNS para a grade mudar enquanto um nó criptografado estava off-line, o nó não será capaz de alcançar o KMS quando ele voltar on-line, uma vez que ainda está usando os valores DNS anteriores. A introdução do novo endereço IP do servidor DNS no Instalador de aplicações StorageGRID permite que uma ligação KMS temporária desencripte os dados do nó.

#### Passos

- 1. No Instalador do StorageGRID Appliance, selecione Configurar rede Configuração de DNS.
- 2. Verifique se os servidores DNS especificados estão corretos.

| DNS Servers                                      |                                                                         |     |
|--------------------------------------------------|-------------------------------------------------------------------------|-----|
| ▲ Configuration changes made on this page will r | not be passed to the StorageGRID software after appliance installation. |     |
| Servers                                          |                                                                         |     |
| Server 1                                         | 10.224.223.135                                                          | ×   |
| Server 2                                         | 10.224.223.136                                                          | + × |
|                                                  | Cancel Save                                                             |     |

3. Se necessário, altere os servidores DNS.

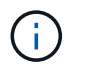

As alterações efetuadas nas definições de DNS são temporárias e perdem-se quando sai do modo de manutenção.

4. Quando estiver satisfeito com as definições de DNS temporárias, selecione Guardar.

O nó usa as configurações do servidor DNS especificadas nesta página para se reconetar ao KMS, permitindo que os dados no nó sejam descriptografados.

- Depois que os dados do nó forem descriptografados, reinicie o nó. No Instalador do StorageGRID Appliance, selecione Avançado controlador de reinicialização e, em seguida, selecione uma destas opções:
  - Selecione Reboot into StorageGRID para reiniciar o controlador com o nó rejuntando a grade.
     Selecione esta opção se terminar de trabalhar no modo de manutenção e estiver pronto para retornar o nó à operação normal.
  - Selecione Reboot into Maintenance Mode (Reiniciar no modo de manutenção) para reiniciar o controlador com o nó restante no modo de manutenção. (Esta opção só está disponível quando o controlador está no modo de manutenção.) Selecione esta opção se houver operações de manutenção adicionais que você precisa executar no nó antes de voltar a unir a grade.

| lome    | Configure Networking - | Configure Hardware 👻 | Monitor Installation | Advanced -                  |
|---------|------------------------|----------------------|----------------------|-----------------------------|
| Reboot  | Controller             |                      |                      | RAID Mode<br>Upgrade Firmwa |
| Request | a controller reboot.   |                      |                      | Reboot Controlle            |

()

Quando o nó reinicializa e realegra a grade, ele usa os servidores DNS de todo o sistema listados no Gerenciador de Grade. Depois de reingressar na grade, o dispositivo não usará mais os servidores DNS temporários especificados no Instalador de dispositivos StorageGRID enquanto o dispositivo estava no modo de manutenção.

Pode demorar até 20 minutos para o aparelho reiniciar e voltar a ligar a grelha. Para confirmar que a reinicialização está concluída e que o nó voltou a ingressar na grade, volte ao Gerenciador de Grade. A página **NÓS** deve exibir um status normal (sem ícone) para o nó do dispositivo, indicando que nenhum alerta está ativo e o nó está conetado à grade.

| =       | 🗖 NetAp | p   StorageGRID Grid              | Manager            |                | Search by page title                                                                                                    | ۹       | ? ~       | 💄 Root 🗸      |
|---------|---------|-----------------------------------|--------------------|----------------|----------------------------------------------------------------------------------------------------|---------|-----------|---------------|
| DASHBOA | RD      |                                   |                    |                |                                                                                                    |         |           |               |
| ALERTS  | × _     | Nodoc                             |                    |                |                                                                                                    |         |           |               |
| NODES   |         | Nodes                             |                    |                |                                                                                                    |         |           |               |
| TENANTS |         | View the list and status of sites | and grid nodes.    |                |                                                                                                    |         |           |               |
| ILM     | ~       | Search                            | Q                  |                |                                                                                                    |         | Total no  | ode count: 14 |
| CONFIGU | RATION  | Name 🚖                            | Туре               | Object data us | ed 🧿 🚖 Object metadata us                                                                                                    | sed 😗 🚖 | CPU usage | 0 ÷           |
| MAINTEN | ANCE    |                                   |                    |                | the set of the set of |         |           |               |
| SUPPORT |         | StorageGRID Deployment            | Grid               | 0%             | 0%                                                                                                    |         |           |               |
|         |         | Data Center 1                     | Site               | 0%             | 0%                                                                                                    |         | -         |               |
|         |         | DC1-ADM1                          | Primary Admin Node | -              | -                                                                                                    |         | 5%        |               |
|         |         | DC1-ARC1                          | Archive Node       | <u>-</u>       | —                                                                                                    |         | 4%        |               |
|         |         | DC1-G1                            | Gateway Node       | -              | -                                                                                                    |         | 2%        |               |
|         |         | DC1-S1                            | Storage Node       | 0%             | 0%                                                                                                    |         | 12%       |               |
|         |         | DC1-S2                            | Storage Node       | 0%             | 0%                                                                                                    |         | 10%       |               |

# Monitorar criptografia de nó no modo de manutenção (SG6000)

Se você ativou a criptografia de nó para o dispositivo durante a instalação, poderá monitorar o status de criptografia de nó de cada nó do dispositivo, incluindo os detalhes do estado de criptografia de nó e do servidor de gerenciamento de chaves (KMS).

#### O que você vai precisar

- A criptografia do nó deve ter sido ativada para o dispositivo durante a instalação. Não é possível ativar a criptografia de nó depois que o dispositivo estiver instalado.
- Você coloque o aparelho no modo de manutençãotem .

#### Passos

1. No Instalador de dispositivos StorageGRID, selecione Configurar hardware criptografia de nó.

#### Node Encryption

Node encryption allows you to use an external key management server (KMS) to encrypt all StorageGRID data on this appliance. If node encryption is enabled for the appliance and a KMS is configured for the site, you cannot access any data on the appliance unless the appliance can communicate with the KMS.

| Encryption Status                    |                                                                                                    |
|--------------------------------------|----------------------------------------------------------------------------------------------------|
| A You can only enable node encryptic | on for an appliance during installation. You cannot enable or disable the node encryption setting after the appliance is installed. |
| Enable node encryption               | Save                                                                                                    |
| Key Management Server Details        |                                                                                                    |

View the status and configuration details for the KMS that manages the encryption key for this appliance. You must use the Grid Manager to make configuration changes.

| ent certificate  |                                                                  |  |
|------------------|------------------------------------------------------------------|--|
| rver certificate |                                                                  |  |
| Port             | 5696                                                             |  |
| Hostnames        | 10.96.99.164<br>10.96.99.165                                     |  |
| External key UID | 41b0306abcce451facfce01b1b4870ae1c1ec6bd5e3849d790223766baf35c57 |  |
| KMS display name | thales                                                           |  |

#### Clear KMS Key

Se

Cli

A Do not clear the KMS key if you need to access or preserve any data on this appliance.

If you want to reinstall this appliance node (for example, in another grid), you must clear the KMS key. When the KMS key is cleared, all data on this appliance is deleted.

Clear KMS Key and Delete Data

A página criptografia do nó inclui estas três seções:

- O estado de encriptação mostra se a encriptação do nó está ativada ou desativada para o dispositivo.
- Detalhes do servidor de gerenciamento de chaves mostra informações sobre o KMS sendo usado para criptografar o dispositivo. Você pode expandir as seções de certificado de servidor e cliente para exibir detalhes e status do certificado.
  - Para resolver problemas com os próprios certificados, como a renovação de certificados expirados, consulte as informações sobre o KMS nas instruções de administração do StorageGRID.
  - Se houver problemas inesperados ao se conetar aos hosts KMS, verifique se os servidores DNS (sistema de nomes de domínio) estão corretos e se a rede do appliance está configurada corretamente.

#### Verifique a configuração do servidor DNS

 Se você não conseguir resolver os problemas do certificado, entre em Contato com o suporte técnico.  Limpar chave KMS desativa a criptografia de nó para o dispositivo, remove a associação entre o dispositivo e o servidor de gerenciamento de chaves que foi configurado para o site StorageGRID e exclui todos os dados do dispositivo. Limpe a tecla KMSDeve antes de poder instalar o aparelho noutro sistema StorageGRID.

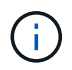

Limpar a configuração do KMS exclui os dados do dispositivo, tornando-os permanentemente inacessíveis. Estes dados não são recuperáveis.

- Quando terminar de verificar o estado da encriptação do nó, reinicie o nó. No Instalador do StorageGRID Appliance, selecione Avançado controlador de reinicialização e, em seguida, selecione uma destas opções:
  - Selecione Reboot into StorageGRID para reiniciar o controlador com o nó rejuntando a grade.
     Selecione esta opção se terminar de trabalhar no modo de manutenção e estiver pronto para retornar o nó à operação normal.
  - Selecione Reboot into Maintenance Mode (Reiniciar no modo de manutenção) para reiniciar o controlador com o nó restante no modo de manutenção. (Esta opção só está disponível quando o controlador está no modo de manutenção.) Selecione esta opção se houver operações de manutenção adicionais que você precisa executar no nó antes de voltar a unir a grade.

| lome    | Configure Networking - | Configure Hardware 👻 | Monitor Installation | Advanced -                  |
|---------|------------------------|----------------------|----------------------|-----------------------------|
| Reboot  | t Controller           |                      |                      | RAID Mode<br>Upgrade Firmwa |
| Request | a controller reboot.   |                      |                      | Reboot Controlle            |

Pode demorar até 20 minutos para o aparelho reiniciar e voltar a ligar a grelha. Para confirmar que a reinicialização está concluída e que o nó voltou a ingressar na grade, volte ao Gerenciador de Grade. A página **NÓS** deve exibir um status normal (sem ícone) para o nó do dispositivo, indicando que nenhum alerta está ativo e o nó está conetado à grade.

| = 🖪 NetA      | pp   StorageGRID Grid Manager                     | Search by page title Q                      | ? ∽ ≗Root ∽          |
|---------------|---------------------------------------------------|---------------------------------------------|----------------------|
| DASHBOARD     |                                                   |                                             | 9<br>1               |
| ALERTS        | Nodoc                                             |                                             |                      |
| NODES         | Nodes                                             |                                             |                      |
| TENANTS       | View the list and status of sites and grid nodes. |                                             |                      |
| ILM ~         | Search Q                                          |                                             | Total node count: 14 |
| CONFIGURATION | Name 🚖 Type 🚖                                     | Object data used 🙆 🚖 Object metadata used 🙆 | ≜ CPU usage Ø ≜      |
| MAINTENANCE   |                                                   |                                             | • • • • • •          |
| SUPPORT       | StorageGRID Deployment Grid                       | 0% 0%                                       | -                    |
|               | Data Center 1 Site                                | 0% 0%                                       | -                    |
|               | DC1-ADM1 Primary Admin Node                       |                                             | 5%                   |
|               | DC1-ARC1 Archive Node                             |                                             | 4%                   |
|               | DC1-G1 Gateway Node                               |                                             | 2%                   |
|               | DC1-S1 Storage Node                               | 0% 0%                                       | 12%                  |
|               | DC1-S2 Storage Node                               | 0% 0%                                       | 10%                  |

#### Informações relacionadas

Administrar o StorageGRID

## Limpar a configuração do servidor de gerenciamento de chaves

Limpar a configuração do servidor de gerenciamento de chaves (KMS) desativa a criptografia de nó no seu dispositivo. Depois de limpar a configuração do KMS, os dados do seu aparelho são excluídos permanentemente e não são mais acessíveis. Estes dados não são recuperáveis.

#### O que você vai precisar

Se precisar preservar dados no dispositivo, execute um procedimento de desativação de nós ou clone o nó antes de limpar a configuração do KMS.

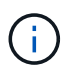

Quando o KMS é eliminado, os dados no aparelho serão eliminados permanentemente e deixarão de estar acessíveis. Estes dados não são recuperáveis.

Desativar o nó Para mover quaisquer dados que ele contenha para outros nós no StorageGRID.

#### Sobre esta tarefa

A limpeza da configuração do KMS do appliance desativa a criptografia do nó, removendo a associação entre o nó do appliance e a configuração do KMS para o site do StorageGRID. Os dados no dispositivo são então excluídos e o dispositivo é deixado em um estado de pré-instalação. Este processo não pode ser revertido.

Você deve limpar a configuração do KMS:

 Antes de instalar o aparelho em outro sistema StorageGRID, isso não usa um KMS ou que usa um KMS diferente.

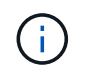

Não limpe a configuração do KMS se você planeja reinstalar um nó de dispositivo em um sistema StorageGRID que usa a mesma chave KMS.

- Antes de poder recuperar e reinstalar um nó onde a configuração do KMS foi perdida e a chave KMS não é recuperável.
- Antes de devolver qualquer aparelho que estava anteriormente em uso em seu site.
- Após a desativação de um dispositivo que tinha a criptografia de nó ativada.

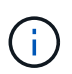

Desative o dispositivo antes de limpar o KMS para mover seus dados para outros nós em seu sistema StorageGRID. Limpar o KMS antes de desativar o aparelho resultará em perda de dados e pode tornar o aparelho inoperável.

#### Passos

1. Abra um navegador e insira um dos endereços IP do controlador de computação do dispositivo. E https://Controller\_IP:8443

*Controller\_IP* É o endereço IP do controlador de computação (não o controlador de storage) em qualquer uma das três redes StorageGRID.

A página inicial do instalador do dispositivo StorageGRID é exibida.

2. Selecione Configure hardware Node Encryption.
#### Node Encryption

Node encryption allows you to use an external key management server (KMS) to encrypt all StorageGRID data on this appliance. If node encryption is enabled for the appliance and a KMS is configured for the site, you cannot access any data on the appliance unless the appliance can communicate with the KMS.

| Encryption Status                     |                                                                                                    |
|---------------------------------------|----------------------------------------------------------------------------------------------------|
| A You can only enable node encryption | on for an appliance during installation. You cannot enable or disable the node encryption setting after the appliance is installed. |
| Enable node encryption                | Save                                                                                                    |
| Key Management Server Details         |                                                                                                    |

View the status and configuration details for the KMS that manages the encryption key for this appliance. You must use the Grid Manager to make configuration changes.

| KMS display name   | thales                                                           |   |
|--------------------|------------------------------------------------------------------|---|
| External key UID   | 41b0306abcce451facfce01b1b4870ae1c1ec6bd5e3849d790223766baf35c57 |   |
| Hostnames          | 10.96.99.164<br>10.96.99.165                                     |   |
| Port               | 5696                                                             |   |
| Server certificate |                                                                  | > |
| Client certificate |                                                                  | > |

### Clear KMS Key

A Do not clear the KMS key if you need to access or preserve any data on this appliance.

If you want to reinstall this appliance node (for example, in another grid), you must clear the KMS key. When the KMS key is cleared, all data on this appliance is deleted.

Clear KMS Key and Delete Data

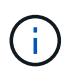

Se a configuração do KMS for limpa, os dados no dispositivo serão excluídos permanentemente. Estes dados não são recuperáveis.

- 3. Na parte inferior da janela, selecione Limpar chave KMS e Excluir dados.
- 4. Se você tem certeza de que deseja limpar a configuração do KMS, digite clear e selecione Limpar chave KMS e Excluir dados.

| ▲ Warr                                          | ning                                                       |                                    |                                    |                                    |
|-------------------------------------------------|------------------------------------------------------------|------------------------------------|------------------------------------|------------------------------------|
| Confirm Cl<br>Clearing th                       | ear KMS Key an<br>ie KMS key:                              | d Delete All No                    | de Data                            |                                    |
| <ul><li>Dele</li><li>Dele</li><li>Reb</li></ul> | etes KMS encryp<br>etes all data on t<br>poots the applian | ntion key from th<br>he node<br>ce | ne node                            |                                    |
| lf you are s<br>box. Then,                      | sure you want to<br>select Clear KN                        | clear the KMS I<br>IS Key and De   | key and delete all r<br>lete Data. | ode data, type 'clear' in the text |
| clear                                           |                                                            |                                    | Cancel                             | Clear KMS Key and Delete Data      |

A chave de criptografia KMS e todos os dados são excluídos do nó e o dispositivo é reinicializado. Isso pode levar até 20 minutos.

5. Abra um navegador e insira um dos endereços IP do controlador de computação do dispositivo. E https://Controller\_IP:8443

*Controller\_IP* É o endereço IP do controlador de computação (não o controlador de storage) em qualquer uma das três redes StorageGRID.

A página inicial do instalador do dispositivo StorageGRID é exibida.

- 6. Selecione Configure hardware Node Encryption.
- 7. Verifique se a criptografia do nó está desativada e se as informações de chave e certificado em **Key Management Server Details** e **Clear KMS Key e Delete Data** control são removidas da janela.

A criptografia do nó não pode ser reativada no dispositivo até que seja reinstalada em uma grade.

## Depois de terminar

Depois de o aparelho reiniciar e verificar se o KMS foi limpo e se o aparelho está num estado de préinstalação, pode remover fisicamente o aparelho do sistema StorageGRID. Consulte instruções para preparar o aparelho para reinstalação.

## Informações relacionadas

Administrar o StorageGRID

# Informações sobre direitos autorais

Copyright © 2025 NetApp, Inc. Todos os direitos reservados. Impresso nos EUA. Nenhuma parte deste documento protegida por direitos autorais pode ser reproduzida de qualquer forma ou por qualquer meio — gráfico, eletrônico ou mecânico, incluindo fotocópia, gravação, gravação em fita ou storage em um sistema de recuperação eletrônica — sem permissão prévia, por escrito, do proprietário dos direitos autorais.

O software derivado do material da NetApp protegido por direitos autorais está sujeito à seguinte licença e isenção de responsabilidade:

ESTE SOFTWARE É FORNECIDO PELA NETAPP "NO PRESENTE ESTADO" E SEM QUAISQUER GARANTIAS EXPRESSAS OU IMPLÍCITAS, INCLUINDO, SEM LIMITAÇÕES, GARANTIAS IMPLÍCITAS DE COMERCIALIZAÇÃO E ADEQUAÇÃO A UM DETERMINADO PROPÓSITO, CONFORME A ISENÇÃO DE RESPONSABILIDADE DESTE DOCUMENTO. EM HIPÓTESE ALGUMA A NETAPP SERÁ RESPONSÁVEL POR QUALQUER DANO DIRETO, INDIRETO, INCIDENTAL, ESPECIAL, EXEMPLAR OU CONSEQUENCIAL (INCLUINDO, SEM LIMITAÇÕES, AQUISIÇÃO DE PRODUTOS OU SERVIÇOS SOBRESSALENTES; PERDA DE USO, DADOS OU LUCROS; OU INTERRUPÇÃO DOS NEGÓCIOS), INDEPENDENTEMENTE DA CAUSA E DO PRINCÍPIO DE RESPONSABILIDADE, SEJA EM CONTRATO, POR RESPONSABILIDADE OBJETIVA OU PREJUÍZO (INCLUINDO NEGLIGÊNCIA OU DE OUTRO MODO), RESULTANTE DO USO DESTE SOFTWARE, MESMO SE ADVERTIDA DA RESPONSABILIDADE DE TAL DANO.

A NetApp reserva-se o direito de alterar quaisquer produtos descritos neste documento, a qualquer momento e sem aviso. A NetApp não assume nenhuma responsabilidade nem obrigação decorrentes do uso dos produtos descritos neste documento, exceto conforme expressamente acordado por escrito pela NetApp. O uso ou a compra deste produto não representam uma licença sob quaisquer direitos de patente, direitos de marca comercial ou quaisquer outros direitos de propriedade intelectual da NetApp.

O produto descrito neste manual pode estar protegido por uma ou mais patentes dos EUA, patentes estrangeiras ou pedidos pendentes.

LEGENDA DE DIREITOS LIMITADOS: o uso, a duplicação ou a divulgação pelo governo estão sujeitos a restrições conforme estabelecido no subparágrafo (b)(3) dos Direitos em Dados Técnicos - Itens Não Comerciais no DFARS 252.227-7013 (fevereiro de 2014) e no FAR 52.227- 19 (dezembro de 2007).

Os dados aqui contidos pertencem a um produto comercial e/ou serviço comercial (conforme definido no FAR 2.101) e são de propriedade da NetApp, Inc. Todos os dados técnicos e software de computador da NetApp fornecidos sob este Contrato são de natureza comercial e desenvolvidos exclusivamente com despesas privadas. O Governo dos EUA tem uma licença mundial limitada, irrevogável, não exclusiva, intransferível e não sublicenciável para usar os Dados que estão relacionados apenas com o suporte e para cumprir os contratos governamentais desse país que determinam o fornecimento de tais Dados. Salvo disposição em contrário no presente documento, não é permitido usar, divulgar, reproduzir, modificar, executar ou exibir os dados sem a aprovação prévia por escrito da NetApp, Inc. Os direitos de licença pertencentes ao governo dos Estados Unidos para o Departamento de Defesa estão limitados aos direitos identificados na cláusula 252.227-7015(b) (fevereiro de 2014) do DFARS.

# Informações sobre marcas comerciais

NETAPP, o logotipo NETAPP e as marcas listadas em http://www.netapp.com/TM são marcas comerciais da NetApp, Inc. Outros nomes de produtos e empresas podem ser marcas comerciais de seus respectivos proprietários.